## THE GANDHIGRAM RURAL INSTITUTE DEEMED TO BE UNIVERSITY

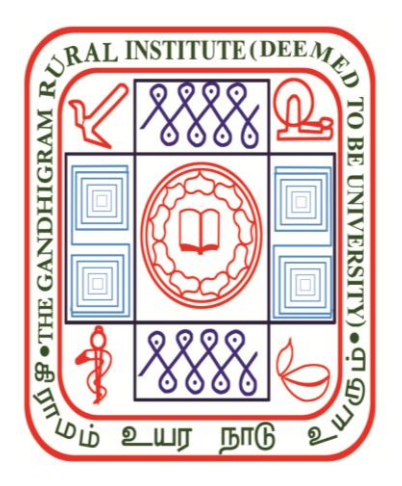

# Online Admission Application (Registration for 2023-2024)

இணைய வழி சேர்க்கைக்கான விண்ணப்பம்

(2023-2024 ஆம் ஆண்டிற்கான பதிவு)

# Registration

| Intial                                                                                             | Name in                                                                      | Block Letters |   |      |   |  |
|----------------------------------------------------------------------------------------------------|------------------------------------------------------------------------------|---------------|---|------|---|--|
| Data of Divth*                                                                                     |                                                                              |               |   |      |   |  |
| Date of Dirtil                                                                                     |                                                                              |               |   |      |   |  |
| Date                                                                                               | ~                                                                            | Mon           | v | Year | ~ |  |
| Your Email*                                                                                        |                                                                              |               |   |      |   |  |
| Enter your En                                                                                      | nail Id                                                                      |               |   |      |   |  |
|                                                                                                    |                                                                              |               |   |      |   |  |
| Mobile Number                                                                                      | *                                                                            |               |   |      |   |  |
| Testar Vare Mahila Number                                                                          |                                                                              |               |   |      |   |  |
| Enter Your Mo<br>Select Program                                                                    | obile Number<br>me Group*                                                    |               |   |      |   |  |
| Enter Your Me<br>Select Program<br>O B.Voc. / Dipl<br>O Certificate Pr                             | obile Number<br><b>me Group*</b><br>Ioma Programm<br>rogramme                | nes           |   |      |   |  |
| Enter Your Mo<br>Select Program<br>O B.Voc. / Dipl<br>O Certificate Pi<br>O PG Diploma             | obile Number<br><b>me Group*</b><br>Ioma Programm<br>rogramme<br>Programmes  | nes           |   |      |   |  |
| Enter Your Me<br>Select Program<br>B.Voc. / Dipl<br>Certificate Pr<br>PG Diploma<br>Ga<br>Captcha* | obile Number<br>me Group*<br>coma Programm<br>rogramme<br>Programmes<br>YUZP | nes           |   |      |   |  |
| Enter Your Mo<br>Select Program<br>B.Voc. / Dipl<br>Certificate Pr<br>PG Diploma<br>Ga<br>Captcha* | obile Number<br>me Group*<br>doma Programme<br>Programmes<br>YUZP            | nes           |   |      |   |  |

\* Fields are mandatory \* குறியிடப்பட்ட பகுதிகளில் விபரங்கள் கட்டாயம் நிரப்பப்படவேண்டும்

| 1. | <b>Initial - விண்ணப்பதார் பெயரின் முத</b><br>Enter the Initials - Ex. N. or S.K                                                                                                    | ல் எழுத்து |  |  |
|----|----------------------------------------------------------------------------------------------------|------------|--|--|
|    | Name - விண்ணப்பதாரரின் பெயர்<br>Enter the name of the applicant in Capital Letters ( Ex. PALANIAPPAN)                                                                                                    |            |  |  |
|    | If the name is like ROHITH ACHARYA and has no initial, leave the initial column blank.                                                                                                    |            |  |  |
| 2. | Date of Birth (dd/mm/yyyy) - பிறந்த தேதி<br>Enter the Date of Birth as per Records (Ex. 17-06-2001)<br>Select the date from the list (1-31)<br>Select the month from the list (January-December)<br>Select the year from the list (1960 - 2007)                                                                                                    |            |  |  |
| 3. | Email - மின்னஞ்சல் முகவரி<br>Enter the email id<br>Enter the email id<br>Enter |            |  |  |
| 4. | Mobile Number - கைபேசி எண்<br>Enter the mobile number<br>யின்னஞ்சல் முகவரி மற்றும் கைபேசி<br>எண்ணை உள்ளீடு செய்த பின் மாற்ற<br>இயலாது. சேர்க்கை தொடர்பான தகவல்கள்<br>அனைத்தும் பதிவு செய்யப்பட்ட மின்னஞ்சல்<br>முகவரி மற்றும் கைபேசி எண்ணுக்கு மட்டுமே<br>அனுப்பப்படும்.                                                                                                    |            |  |  |
| 5. | Select Programme Group<br>o B.Voc./Diploma Programmes<br>o Certificate Programme<br>o P.G. Diploma Programmes<br>Select a Programme Group as per the requirement - கொடுக்கப்பட்ட படிப்பு<br>குழுக்களில் விண்ணப்பிக்கத் தேவையான ஒன்றைத் தேர்வு செய்யவும்.                                                                                                    |            |  |  |
|    | <ul> <li>B.Voc./Diploma Programmes - This group includes</li> <li>B.Voc. (Farm Equipments Operation and Maintenance)</li> <li>B.Voc. (Footwear and Accessories Design)</li> <li>B.Voc. (Repewable Energy)</li> </ul>                                                                                                    |            |  |  |
|    | <ul><li>B.Voc. (Multimedia Production 1</li><li>B.Voc. (Food Processing)</li></ul>                                                                                                    | echnology) |  |  |

| •                                                                                           |                                                                                                    |
|---------------------------------------------------------------------------------------------|----------------------------------------------------------------------------------------------------|
| -                                                                                           | B.Voc. (Food Testing and Quality Evaluation)                                                                                                    |
| •                                                                                           | B.Voc. (Dairy Production and Technology)                                                                                                    |
| •                                                                                           | B.Voc. (Organic Agriculture and Enterprises Development)                                                                                                    |
| •                                                                                           | D.Voc. Refrigeration and Air Condition                                                                                                    |
| ٠                                                                                           | D.Voc. Software Development                                                                                                    |
| •                                                                                           | Diploma in Agriculture                                                                                                    |
| •                                                                                           | Diploma in Textile Technology                                                                                                    |
| •                                                                                           | Diploma in Two Wheeler Mechanism and Maintenance                                                                                                    |
| •                                                                                           | Diploma in Yoga                                                                                                    |
| Applic                                                                                      | ant can select any one programme from this group.                                                                                                    |
| Esser                                                                                       | ntial eligibility: A pass in Plus Two                                                                                                    |
| Requi                                                                                       | rements: Refer e-Prospectus for each programme                                                                                                    |
| இதில்                                                                                       | ் தேவையான ஒரு படிப்பைத் தேர்வு செய்யலாம்.                                                                                                    |
| தகுது                                                                                       | ் 12ஆம் வகுப்பு தோச்ச<br>படைர் சோவைான், எவ்வொரு பலப்பிற்றாம் a Prospectuse பலர் நவம்                                                                                                    |
| эці                                                                                         | ചംബല് മാത്യമെക്ക്ക്. പ്രവേശമന്ത്ര വന്വവത്രിയ പോലാലാണ്ട്രാണ്ട് വന്തയാണ്.                                                                                                    |
| Applic<br>Eligibi<br>இந்த<br>தகுதி                                                          | ant can select this programme only from this group.<br>lity: A pass in 10th Standard including NIOS.<br>குழுவில் இந்த ஒரு படிப்பை மட்டுமே தேர்வு செய்யலாம்.<br>: 10ஆம் வகுப்பு தேர்ச்சி NIOS உள்பட.                                                                                                    |
| P.G. [                                                                                      |                                                                                                    |
|                                                                                             | Diploma Programmes - This group includes                                                                                                    |
| •                                                                                           | Diploma Programmes - This group includes<br>P.G. Diploma in Spatial Technologies                                                                                                    |
| •                                                                                           | Diploma Programmes - This group includes<br>P.G. Diploma in Spatial Technologies<br>P.G. Diploma in Yoga                                                                                                    |
| •<br>•                                                                                      | Diploma Programmes - This group includes<br>P.G. Diploma in Spatial Technologies<br>P.G. Diploma in Yoga<br>P.G. Diploma in Applied Gerontology                                                                                                    |
| •<br>•<br>•                                                                                 | Diploma Programmes - This group includes<br>P.G. Diploma in Spatial Technologies<br>P.G. Diploma in Yoga<br>P.G. Diploma in Applied Gerontology<br>P.G. Diploma in Epigraphy                                                                                                    |
| •<br>•<br>•                                                                                 | Diploma Programmes - This group includes<br>P.G. Diploma in Spatial Technologies<br>P.G. Diploma in Yoga<br>P.G. Diploma in Applied Gerontology<br>P.G. Diploma in Epigraphy<br>P.G. Diploma in Sustainable Social Development                                                                                                    |
| •<br>•<br>•<br>•<br>•                                                                       | Diploma Programmes - This group includes<br>P.G. Diploma in Spatial Technologies<br>P.G. Diploma in Yoga<br>P.G. Diploma in Applied Gerontology<br>P.G. Diploma in Epigraphy<br>P.G. Diploma in Sustainable Social Development<br>can select any one programme from this group.                                                                                                    |
| •<br>•<br>•<br>•<br>•<br>•<br>•<br>•<br>•<br>•<br>•<br>•<br>•<br>•<br>•<br>•<br>•<br>•<br>• | Diploma Programmes       - This group includes         P.G. Diploma in Spatial Technologies         P.G. Diploma in Yoga         P.G. Diploma in Applied Gerontology         P.G. Diploma in Epigraphy         P.G. Diploma in Sustainable Social Development         ant can select any one programme from this group.         ntial eligibility:         U.G. Degree                                                                       |
| •<br>•<br>•<br>•<br>•<br>•<br>•<br>•<br>•<br>•<br>•<br>•<br>•<br>•<br>•<br>•<br>•<br>•<br>• | <ul> <li>Diploma Programmes - This group includes</li> <li>P.G. Diploma in Spatial Technologies</li> <li>P.G. Diploma in Yoga</li> <li>P.G. Diploma in Applied Gerontology</li> <li>P.G. Diploma in Epigraphy</li> <li>P.G. Diploma in Sustainable Social Development</li> <li>cant can select any one programme from this group.</li> <li>ntial eligibility: U.G. Degree</li> <li>rements: Refer e-Prospectus for each programme</li> </ul> |
| •<br>•<br>•<br>Applic<br>Esser<br>Requi                                                     | Diploma Programmes - This group includesP.G. Diploma in Spatial TechnologiesP.G. Diploma in YogaP.G. Diploma in Applied GerontologyP.G. Diploma in EpigraphyP.G. Diploma in Sustainable Social Developmentcant can select any one programme from this group.tial eligibility: U.G. Degreerements: Refer e-Prospectus for each programme© தேவையான ஒரு படிப்பைத் தேர்வு செய்யலாம்.                                                             |
| •<br>•<br>•<br>•<br>Applic<br>Esser<br>Requi<br>இதில்<br>தகுதி                              | Diploma Programmes - This group includes<br>P.G. Diploma in Spatial Technologies<br>P.G. Diploma in Yoga<br>P.G. Diploma in Applied Gerontology<br>P.G. Diploma in Epigraphy<br>P.G. Diploma in Sustainable Social Development<br>cant can select any one programme from this group.<br>htial eligibility: U.G. Degree<br>rements: Refer e-Prospectus for each programme<br>Gamaiuma ஒரு படிப்பைத் தேர்வு செய்யலாம்.<br>: இளங்கலைப் பட்டம்   |

| இங்கு<br>(if                                                                                                    |  |  |  |  |
|----------------------------------------------------------------------------------------------------|--|--|--|--|
| இங்கு<br>(if                                                                                                    |  |  |  |  |
| (if                                                                                                    |  |  |  |  |
| (if                                                                                                    |  |  |  |  |
| (if                                                                                                    |  |  |  |  |
| After filling up all the columns, verify once again, correct the input details (if any) and press the button <b>Click to Register.</b> |  |  |  |  |
|                                                                                                    |  |  |  |  |
| 1601101135                                                                                                    |  |  |  |  |
|                                                                                                    |  |  |  |  |
| ற்றைச்                                                                                                    |  |  |  |  |
| w, the                                                                                                    |  |  |  |  |
| ne and                                                                                                    |  |  |  |  |
| ப்திகள்<br>பசிவ                                                                                                    |  |  |  |  |
| பதுவு<br>ணுக்கு                                                                                                    |  |  |  |  |
|                                                                                                    |  |  |  |  |
|                                                                                                    |  |  |  |  |
| Print                                                                                                    |  |  |  |  |
|                                                                                                    |  |  |  |  |
|                                                                                                    |  |  |  |  |
|                                                                                                    |  |  |  |  |
|                                                                                                    |  |  |  |  |
|                                                                                                    |  |  |  |  |
| na tha                                                                                                    |  |  |  |  |
| other                                                                                                    |  |  |  |  |
| above<br>er,                                                                                                    |  |  |  |  |
|                                                                                                    |  |  |  |  |

|     | பயனர் பெயரும், கடவுச் சொல்லும் இங்கே காட்சிப்படுத்தப்பட்டிருக்கும்<br>நிலையில் இருக்கும். கொடுக்கப்பட்டுள்ள Print பொத்தானை அழுத்தி இந்த<br>செய்திகளை அச்சடித்து வைத்துக் கொள்ளலாம். அனைத்து விவரங்களையும்<br>நன்கு படித்தபின் "I have read the above instructions" என்ற தேர்வுப்<br>பெட்டியைத் தேர்வு செய்யவும். இறுதியாக Click to Continue என்ற<br>பொத்தானை அழுத்தி அடுத்த கட்டத்திற்குச் செல்லலாம்.                                                                                                    |
|-----|----------------------------------------------------------------------------------------------------|
| 10. | Select Higher secondary Board * TN State Board *                                                                                                    |
|     | Here the options are displayed as <b>TN State Board / CBSE / Others</b> . Select the appropriate Higher Secondary Board of Examinations. Select the option <b>Others</b> , if the applicant is neither in the TN State Board nor in the CBSE pattern. Press the <b>SUBMIT</b> button to finish the selection.<br>இங்கு விண்ணப்பதாரர் தமிழ்நாடு பள்ளிக்கல்வித்துறை / சி.பி.எஸ்.இ. / மற்றவை ஆகியவற்றில் எந்த பள்ளிக் கல்வித்துறை மூலமாக மேல்நிலைக் கல்வி பயின்றார் என்பதைத் தெரிவு செய்ய வேண்டும். தமிழ்நாடு<br>பள்ளிக்கல்வித்துறை / சி.பி.எஸ்.இ. கல்வி முறையில் படிக்காவிடில் <b>Others</b> ஐ தெரிவு செய்யவும். <b>SUBMIT</b> பொத்தானை அழுத்தி நிறைவு செய்யவும். |

## **Online Admission Application - Filling in the details**

## சேர்க்கைக்கான விபரங்களை

விண்ணப்ப படிவத்தில் உள்ளீடு செய்தல்

## 2023-2024

Our portal is designed as self-explanatory and user-friendly. It allows the applicant to enter data, save it partially and resume it at any time. The provided user name and password are compulsory for every login.

சேர்க்கை இணையம் விண்ணப்பத்திற்க்கான எங்களது தன்னிலை விளக்கமளிக்கும் ഖகെயிலும் பயன்படுத்துவோருக்கு மிக எளிதாகவும் மின்னஞ்சல் கைபேசி வடிவமைக்கப்பட்டிருக்கிறது. உங்களுக்கு மற்றும் வாயிலாக அனுப்பப்பட்டுள்ள பயனர் பெயரையும் கடவுச் சொல்லையும் பயன்படுத்தி இணையத்தில் எத்தனை முறை வேண்டுமானாலும் உள்நுழையலாம். பகுதி பகுதியாக விபரங்களை உள்ளீடு செய்து சேமித்து வைத்துக் கொள்ளலாம்.

| 1. | Login                                                                                                    |
|----|----------------------------------------------------------------------------------------------------|
|    | Usersame Recover Usersame de   Image: Star your Usersame de Instructions to Ell up the application   Image: Star your Usersame de Paravord   Image: Star your Desame de Eligibility   Image: Star your Desame de Enclusion   Image: Star your Desame de Enclusion   Image: Star your Desame de                                                                                                    |
|    | <ul> <li>After entering the provided username and password, press the Login button to continue.</li> <li>பயனர்பெயரையும், கடவுச்சொல்லையும் உள்ளீடு செய்தபின் Login பொத்தானை<br/>அழுத்தி மேலும் தொடர உள் நுழையலாம்.</li> </ul>                                                                                                    |
| 2. | Distribution       List of Programmes walkbody       Distribution       Distribution                                                                                                    |
|    | Na bing handman     Apa ding handman and apa dan and apa dan and |
|    | <ul> <li>List of programmes will be displayed as per the Programme Group selected. Eligibility requirements and age limit for every programme are displayed here. Press the button Continue to proceed further.</li> <li>விண்ணப்பதாரர் பதிவின் போது தேர்ந்தெடுத்த குழுவின் அடிப்படையில் அதற்குரிய அனைத்துப் படிப்புகளும் அவற்றிற்குத் தேவைப்படும் கல்வித் தகுதிகள் மற்றும் வயது வரம்பும் காட்சிப்படுத்தப்படும். நன்கு படித்தபின் மேலும் தொடர Continue பொத்தானை அழுத்தவும்.</li> </ul>                                                                                                    |

|                                                                                                   | PALANIAPPAN N                                                                                                    | රී Log                                                                                                    | but        |
|---------------------------------------------------------------------------------------------------|----------------------------------------------------------------------------------------------------|----------------------------------------------------------------------------------------------------|------------|
|                                                                                                   | Payment Instructions                                                                                                    |                                                                                                    |            |
|                                                                                                   | 1. The cost of the application is $\mathbf{Rs.}~600$                                                                                                    |                                                                                                    |            |
|                                                                                                   | <ol> <li>SC/ST Candidates can avail one application free of cost</li> <li>Ensure applicate work new the meanwhat a damand dash. Rofer allocation for the instruction</li> </ol>                                                                                                    |                                                                                                    |            |
|                                                                                                   | <ol> <li>r oreign applicants must pay the amount as demand draft. Relet errospectus for the instructor</li> </ol>                                                                                                    |                                                                                                    |            |
|                                                                                                   | Select Nationality *                                                                                                    | Select Nationality                                                                                                    |            |
|                                                                                                   | Select Community / Category *                                                                                                    | Select Community V                                                                                                    |            |
|                                                                                                   | Year of Passine *                                                                                                    | +2 Registration Number                                                                                                    |            |
|                                                                                                   |                                                                                                    | Select lear                                                                                                    |            |
|                                                                                                   |                                                                                                    | Facontinue                                                                                                    |            |
| Pa<br>G<br>0.<br>•                                                                                | ayment must be made before final su<br>தவையான விபரங்களை உள்ளீடு<br>சலுத்தப்பட வேண்டும்.<br>Select Nationality - தேசீயம்<br>Select from the options Indian / Fo<br>Select Community / EWS Cate                                                                                                    | ibmitting the application.<br>செய்து சமர்ப்பிக்கும் முன் விண்ணப்பக் க<br>reigner<br>e <b>gory - சாதி அல்லது பொருளாதார ரீதியி</b> 6                                                                                                    | ்டண<br>ல   |
| ମ<br>ଜୁ<br>ଜ<br>•                                                                                 | ayment must be made before final su<br>தவையான விபரங்களை உள்ளீடு<br>சலுத்தப்பட வேண்டும்.<br>Select Nationality - தேசீயம்<br>Select from the options Indian / Fo<br>Select from the options Indian / Fo<br>Select from the options OC / OBC<br>All BC/MBC/DNC/DNT அகியவைகள                                                                                                    | ibmitting the application.<br>செய்து சமர்ப்பிக்கும் முன் விண்ணப்பக் க<br>gory - சாதி அல்லது பொருளாதார <b>ரீதியி</b><br>(BC/MBC/DNC/DNT) / SC / ST / EWS<br>as OBC category.<br>ர் OBC பிரிவாகவே எடுத்துக்கொள்ளப்படும்                                                                                                    | ்டண<br>ம்  |
| Pa<br>64<br>0<br>0<br>0                                                                           | ayment must be made before final su<br>தவையான விபரங்களை உள்ளீடு<br>சலுத்தப்பட வேண்டும்.<br>Select Nationality - தேசீயம்<br>Select from the options Indian / Fo<br>Select Community / EWS Cate<br>நலிவடைந்தோர் பிரிவு<br>Select from the options OC / OBC<br>All BC/MBC/DNC/DNT are treated<br>BC/MBC/DNC/DNT ஆகியவைகள<br>Hr. Sec. Registration Number                                                                                                    | ubmitting the application.<br>செய்து சமர்ப்பிக்கும் முன் விண்ணப்பக் க<br>e <b>gory - சாதி அல்லது பொருளாதார ரீதியி</b><br>(BC/MBC/DNC/DNT) / SC / ST / EWS<br>as OBC category.<br>ர் OBC பிரிவாகவே எடுத்துக்கொள்ளப்படும்<br>- <b>மேல்நிலைக்கல்வி தேர்வு பதிவு எண்</b>                                                     | ட்டண<br>ம் |
| Pa<br>Gy<br>0                                                                                     | ayment must be made before final su<br>தவையான விபரங்களை உள்ளீடு<br>சலுத்தப்பட வேண்டும்.<br>Select Nationality - தேசீயம்<br>Select from the options Indian / Fo<br>Select Community / EWS Cate<br>நலிவடைந்தோர் பிரிவு<br>Select from the options OC / OBC<br>All BC/MBC/DNC/DNT are treated<br>BC/MBC/DNC/DNT ஆகியவைகள<br>Hr. Sec. Registration Number<br>Hr. Sec. Year of Passing - மே                                                                        | ubmitting the application.<br>செய்து சமர்ப்பிக்கும் முன் விண்ணப்பக் க<br>reigner<br>(BC/MBC/DNC/DNT) / SC / ST / EWS<br>as OBC category.<br>ர் OBC பிரிவாகவே எடுத்துக்கொள்ளப்படும்<br>- மேல்நிலைக்கல்வி தேர்வு பதிவு எண்<br>ல்நிலைக்கல்வி தேர்ச்சி பெற்ற வருடம்                                                          | ட்டண<br>ம் |
| Pi<br>G<br>-<br>-<br>-<br>-<br>-<br>-<br>-<br>-<br>-<br>-<br>-<br>-<br>-<br>-<br>-<br>-<br>-<br>- | ayment must be made before final su<br>தவையான விபரங்களை உள்ளீடு<br>சலுத்தப்பட வேண்டும்.<br>Select Nationality - தேசீயம்<br>Select from the options Indian / Fo<br>Select Community / EWS Cate<br>நலிவடைந்தோர் பிரிவு<br>Select from the options OC / OBC<br>All BC/MBC/DNC/DNT are treated<br>BC/MBC/DNC/DNT ஆகியவைகள<br>Hr. Sec. Registration Number<br>Hr. Sec. Year of Passing - மேன<br>ress the button Continue to proceed                                | ubmitting the application.<br>செய்து சமர்ப்பிக்கும் முன் விண்ணப்பக் க<br>reigner<br>gory - சாதி அல்லது பொருளாதார ரீதியில<br>(BC/MBC/DNC/DNT) / SC / ST / EWS<br>as OBC category.<br>ர் OBC பிரிவாகவே எடுத்துக்கொள்ளப்படும்<br>- மேல்நிலைக்கல்வி தேர்வு பதிவு எண்<br>ல்நிலைக்கல்வி தேர்ச்சி பெற்ற வருடம்<br>ன அழுத்தவும். | ்டண<br>ம்  |
| ମ<br>ଜୁ<br>ଜ<br>•<br>•<br>•<br>•<br>•<br>•<br>•<br>•<br>•<br>•                                    | ayment must be made before final su<br>தவையான விபரங்களை உள்ளீடு<br>சலுத்தப்பட வேண்டும்.<br>Select Nationality - தேசீயம்<br>Select from the options Indian / Fo<br>Select Community / EWS Cate<br>நலிவடைந்தோர் பிரிவு<br>Select from the options OC / OBC<br>All BC/MBC/DNC/DNT are treated<br>BC/MBC/DNC/DNT ஆகியவைகள<br>Hr. Sec. Registration Number<br>Hr. Sec. Year of Passing - மேன<br>ress the button Continue to proceed<br>மலும் தொடர Continue பொத்தான | பbmitting the application.<br>செய்து சமர்ப்பிக்கும் முன் விண்ணப்பக் க<br>reigner<br>gory - சாதி அல்லது பொருளாதார ரீதியில<br>(BC/MBC/DNC/DNT) / SC / ST / EWS<br>as OBC category.<br>ர் OBC பிரிவாகவே எடுத்துக்கொள்ளப்படும்<br>- மேல்நிலைக்கல்வி தேர்வு பதிவு எண்<br>ல்நிலைக்கல்வி தேர்ச்சி பெற்ற வருடம்<br>ன அழுத்தவும். | ்டண<br>0   |

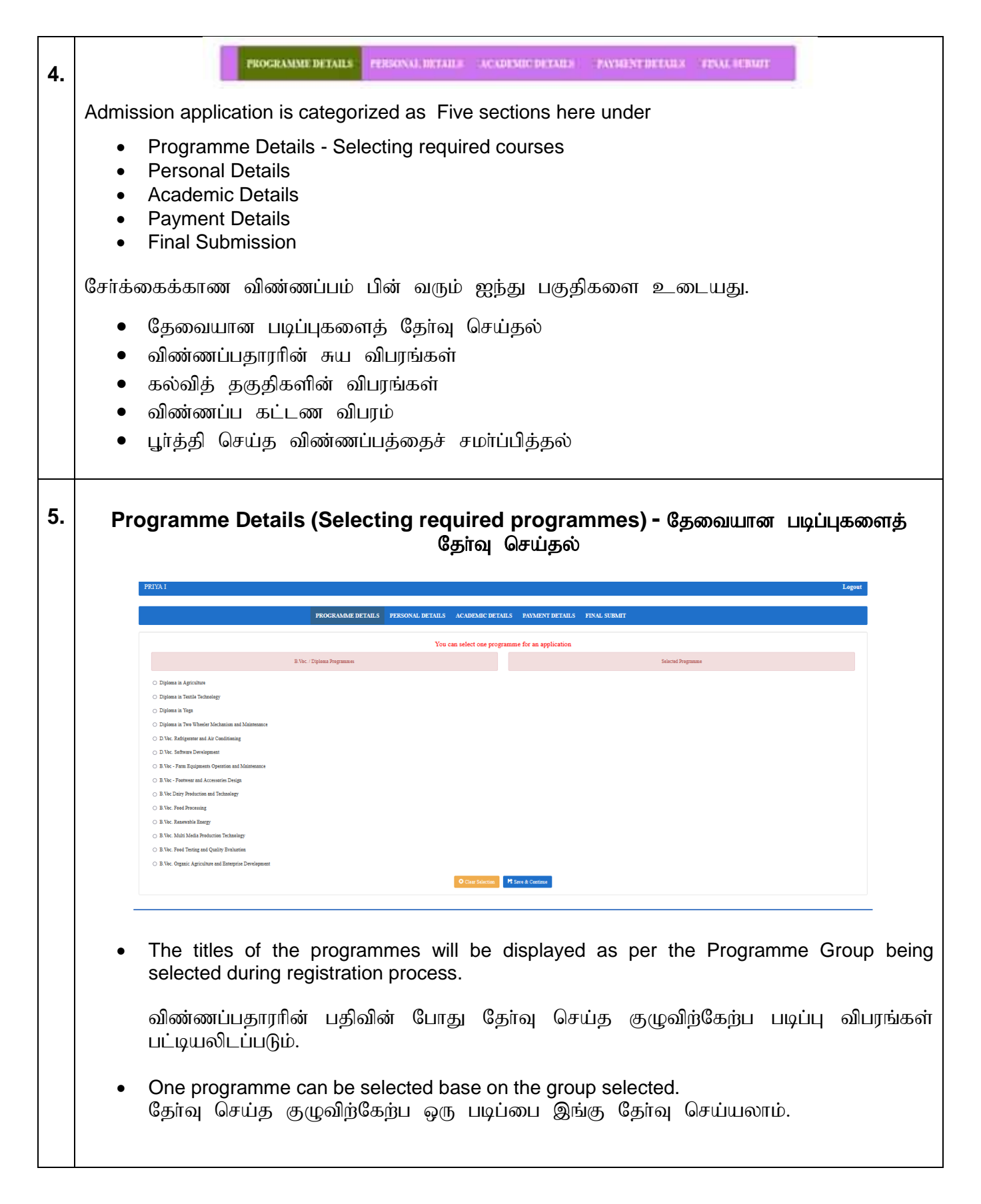

|   | PRIYA I                                                                                                |                                                                      | Logout              |
|---|----------------------------------------------------------------------------------------------------|----------------------------------------------------------------------|---------------------|
|   | PROGRAMME DETAILS PERSONAL DETAILS ACADEMIC DET                                                        | AILS PAYMENT DETAILS FINAL SUBMIT                                    |                     |
|   | You can select one pro                                                                                 | gramme for an application                                            |                     |
|   | B. Voc. / D/ploma Programmes                                                                           | Selected Programme                                                   |                     |
|   | O Diploma in Agriculture                                                                               | D.Voc. Software Development                                          |                     |
|   | O Diplome in Textile Technology                                                                        | A pess in Higher Secondary Examinations or its equivalent.           |                     |
|   | 🔿 Diploma in Yoga                                                                                      |                                                                      |                     |
|   | <ul> <li>Diploma in Two Wheeler Mechanism and Maintenance</li> </ul>                                   |                                                                      |                     |
|   | D Noc. Refigerator and Air Conditioning     D Noc. Software Development                                |                                                                      |                     |
|   | B.Voc - Farm Equipment Operation and Maintenance                                                       |                                                                      |                     |
|   | <ul> <li>B.Voc - Footwar and Accessories Design</li> </ul>                                             |                                                                      |                     |
|   | <ul> <li>B.Voc Dairy Production and Technology</li> </ul>                                              |                                                                      |                     |
|   | ○ B.Voc. Food Processing                                                                               |                                                                      |                     |
|   | O B Voc. Renewable Energy                                                                              |                                                                      |                     |
|   | B. Nor. Multi Media Preduction Technology     D. Nor. Read Technology                                  |                                                                      |                     |
|   | S. Nor. Pool learning and Quarty Evaluation     R Nor. Orezoir, Agricultura and Patarrolia Devaluement |                                                                      |                     |
|   |                                                                                                    | M dave & davedary                                                    |                     |
|   |                                                                                                    | TA SIVE & COMMON                                                     |                     |
| • | Selected programmes will be displayed v<br>தேர்வு செய்த படிப்புகள் தேன<br>காட்சிப்படுத்தப்படும்.       | vith the eligibility in the right side of t<br>வயான தகுதிகளுடன் இடது | he screen<br>பக்கத் |
| • | To clear the selection, click the Clear Se                                                             | <mark>lection</mark> button.<br>r Selection പ്രഥക്കുതൽ அமுக்க        | ഖന                  |

| 6. | Personal Details -                                                                      | ன்ணப்பதாரரின் சுய விபரம்<br><sub>Legout</sub>                     |  |  |  |  |  |
|----|-----------------------------------------------------------------------------------------|-------------------------------------------------------------------|--|--|--|--|--|
|    | PROGRAMME DETAILS PERSONAL DETAILS ACADEMIC DETAILS PAYMENT DETAILS FINAL SUBMIT        |                                                                   |  |  |  |  |  |
|    | Name of the candidate                                                                   | * Fields Are Mandatory                                            |  |  |  |  |  |
|    | Date of Birth                                                                           | 01-Jan-2001                                                       |  |  |  |  |  |
|    | Age as on 01.07.2021<br>Gender *                                                        | Select Gender                                                     |  |  |  |  |  |
|    | Father's Name *                                                                         | Initial Father's Name                                             |  |  |  |  |  |
|    | Mother's Name *                                                                         | Initial Mother's Name                                             |  |  |  |  |  |
|    | Guardian's Name(if applicable)<br>Annual Income *                                       | Guardian's Name                                                   |  |  |  |  |  |
|    | Nationality *                                                                           | Indian                                                            |  |  |  |  |  |
|    | Religion*                                                                               | Select religion V                                                 |  |  |  |  |  |
|    | Community / Category                                                                    | ST                                                                |  |  |  |  |  |
|    | Name of the Sub-caste *                                                                 | Sub Cast Name                                                     |  |  |  |  |  |
|    | Permanent Community Certificate Number *                                                | Community Certificate Number                                      |  |  |  |  |  |
|    | Issuing Authority *                                                                     | Date VMonth VYear V<br>Issuing Authority of Community certificate |  |  |  |  |  |
|    | Taluk *                                                                                 | Taluk Where Community certificate is issued                       |  |  |  |  |  |
|    | District *                                                                              | District Where Community certificate is issued                    |  |  |  |  |  |
|    | State *                                                                                 | ⇒Select State→ ✓                                                  |  |  |  |  |  |
|    | Special Category (You should produce the supporting documents at the time of admission) | Differently abled Spots Personnel Spots Person                    |  |  |  |  |  |
|    |                                                                                         | North-Eastern Region Jammo & Kashmir Listehth                     |  |  |  |  |  |
|    | Mother Tongue *                                                                         | Mother Tongue                                                     |  |  |  |  |  |
|    | Blood Group *                                                                           | Select blood group v                                              |  |  |  |  |  |
|    | Civic Status of Your Native Place *                                                     | Select v                                                          |  |  |  |  |  |
|    |                                                                                         | Address Line1                                                     |  |  |  |  |  |
|    |                                                                                         | Address Line2                                                     |  |  |  |  |  |
|    |                                                                                         | Address Line3                                                     |  |  |  |  |  |
|    |                                                                                         | Address Line4                                                     |  |  |  |  |  |
|    |                                                                                         | District                                                          |  |  |  |  |  |
|    |                                                                                         | "resets and                                                       |  |  |  |  |  |
|    |                                                                                         | Pincode                                                           |  |  |  |  |  |
|    | Aadhar Number(If available)                                                             |                                                                   |  |  |  |  |  |
|    | Alternate Mobile Number                                                                 | Aadhar Card Number Alternate Mobile Number                        |  |  |  |  |  |
|    |                                                                                         | Na Save & Continue                                                |  |  |  |  |  |
|    |                                                                                         |                                                                   |  |  |  |  |  |
|    | Designed, Developed and Maintained by Computer Centre, GRI-DTBU                         |                                                                   |  |  |  |  |  |
|    | * Fields<br>* குறியிடப்பட்ட பகுதிகளில் விட                                              | are mandatory<br>பரங்கள் கட்டாயம் நிரப்பப்படவேண்டும்              |  |  |  |  |  |
|    | • Name of the Candidate –                                                               | ரப்பதாரரின் பெயர்                                                 |  |  |  |  |  |
|    | • Date of Birth – 山頭நத தேதி                                                             |                                                                   |  |  |  |  |  |
|    | • Age as on 01.07.2022 – வயது                                                           |                                                                   |  |  |  |  |  |
|    | Name of the Candidate, Date of Birth prior registration details.                        | and Age will be automatically displayed from the                  |  |  |  |  |  |
|    | விண்ணப்பதாரரின் பெயர், பிறந்த ே<br>விபரங்களிலிருந்து எடுத்துக் கொள்எ                    | ததி மற்றும் வயது ஆகியவை ஏற்கனவே பதிவு<br>nப்படும்.                |  |  |  |  |  |

## Gender – பாலினம் Select the gender from Male / Female / Transgender. Male / Female / Transgender ஆகிய வகைகளில் இருந்து பாலினத்தை தோவு செய்யவும். Father's Name – தந்தையின் பெயர் Enter father's name with initials. தந்தையின் பெயரை முதல் எழுத்துடன் உள்ளீடு செய்யவும் Mother's Name – தாயாரின் பெயர் Enter mother's name with initials. தாயாரின் பெயரை முதல் எழுத்துடன் உள்ளீடு செய்யவும Guardian's Name (if applicable) – பாதுகாவலரின் பெயர் (பொருந்துமெனில்) Enter guardian's name with initials (if applicable). பாதுகாவலரின் பெயரை முதல் எழுத்துடன் (பொருந்துமெனில்) உள்ளீடு செய்யவும். Annual Income – ஆண்டு வருமானம் Enter parent's annual income. பெற்றோரின் ஆண்டு வருமானத்தை உள்ளீடு செய்யவும். Nationality – தேசிய இனம் Automatically displayed from registration details. தானாகவே பதிவு விபரங்களிலிருந்து எடுத்துக் கொள்ளப்படும். Religion – மதம் Select the religion from the options, Hindu / Christian / Muslim / Buddhist / Jain / Others / No Religion. If the religion is not available in the given options than select Others and enter the religion. Hindu / Christian / Muslim / Buddhist / Jain / Others / No Religion ஆகிய வகைகளில் தோந்தெடுக்கவும். கொடுக்கப்பட்ட மகக்கை வகைகளில் தேவையான இருந்து மதம் இல்லையென்றால் Others வகையை தேர்வு செய்து மதத்தை உள்ளீடு செய்யவும்.

| • | Community – சாகி                                                                                                    |
|---|----------------------------------------------------------------------------------------------------|
|   | Automatically displayed from details given before                                                                        |
|   |                                                                                                    |
|   | முன்னர் கொடுத்த விபரங்களிலிருந்து தானாகவே எடுத்துக் கொள்ளப்படும்.                                                        |
|   | If the Community of the applicant belongs to OBC/SC/ST, then fill up the following details.                              |
|   | விண்ணப்பதாரர் OBC/SC/ST ஆகிய பிரிவுகளைச் சேர்ந்தவராக இருந்தால்<br>மட்டும் கீழ்க்காணும் விபரங்களை உள்ளீடு செய்ய வேண்டும். |
|   | • Name of the Sub-Caste – சாதி உட்பிரிவு                                                                                 |
|   | Enter the name of the sub-caste as given in the community certificate.                                                   |
|   | சாதிச்சான்றிதழிலில் உள்ளபடி சாதி உட்பிரிவை உள்ளீடு செய்யவும்.                                                            |
|   | <ul> <li>Permanent Community Certificate Number - நிரந்தர சாதிச் சான்றிதழ்<br/>எண்</li> </ul>                            |
|   | Enter the community certificate number                                                                                   |
|   | சாதிச் சான்றிதழ் எண்ணை உள்ளீடு செய்யவும்.                                                                                |
|   | <ul> <li>Date of Issue of Community Certificate - நிரந்தர சாதிச் சான்றிதழ்<br/>வழங்கப்பட்ட தேதி</li> </ul>               |
|   | Enter the community certificate issued date.                                                                             |
|   | சாதிச் சான்றிதழ் வழங்கப்பட்ட தேதியை உள்ளீடு செய்யவும்.                                                                   |
|   | • Issuing Authority - சாதிச் சான்றிதழ் வழங்கிய அதிகாரி                                                                   |
|   | Enter the designation of community certificate issuing officer (Tashildar / Deputy Tashildar / Others)                   |
|   | சாதிச் சான்றிதழ் வழங்கிய அதிகாரியின் பதவியை உள்ளீடு செய்யவும்.                                                           |
|   | • Taluk – வட்டம்                                                                                                    |
|   | Enter the taluk where the community certificate is received.                                                             |
|   | சாதிச் சான்றிதழ் வழங்கிய அலுவலகம் அமைந்திருக்கும் வட்டத்தை<br>உள்ளீடு செய்யவும்.                                         |
|   |                                                                                                    |
|   |                                                                                                    |

#### • District - மாவட்டம்

Enter the District where the community certificate is received.

சாதிச் சான்றிதழ் வழங்கிய அலுவலகம் அமைந்திருக்கும் மாவட்டத்தை உள்ளீடு செய்யவும்.

#### • State - மாநிலம்

Enter the State where the community certificate is received.

சாதிச் சான்றிதழ் வழங்கிய அலுவலகம் அமைந்திருக்கும் மாநிலத்தை உள்ளீடு செய்யவும்.

#### • Special Category – சிறப்பு வகை

If the applicant belongs to the special category as given below, select and provide the necessary details. More than one category option can also be selected. Appropriate certificates should be evidenced/produced at the time of counseling.

கீழே கொடுக்கபட்டுள்ள சிறப்பு வகைகளைச் சார்ந்தவராக இருப்பின் வகைகளின் முன் உள்ள தோவுப் பெட்டியைத் தோவு செய்து கேட்கப்படும் விபாங்களை மேந்பட்ட உள்ளீடு செய்யவும். ஒன்றிற்கு வகைகளைத் தோ்வு செய்து சேர்க்கைக்கான ஆலோசனையின் போது உரிய சான்றிதழ்களை கொள்ளலாம். ஆதாரங்களாக சமர்ப்பிக்கப்பட வேண்டும்.

#### o Differently abled - மாற்றுத்திறனாளி

- Visually Impaired பார்வைக் குறைபாடு
- Hearing Impaired செவித்திறன் குறைபாடு
- Orthopedically Challenged எலும்பியல் ரீதியாக குறைபாடு
   Percentage of Disability குறைபாட்டின் சதவிகிதம்

#### Ward of Defense Personnel – இராணுவப் பாதுகாப்பு பணியாளர்களின்

#### குழந்தைகள

- Name பெயர்
- Rank பதவி
- ID Number அடையாள எண்

#### ் Sports Person - விளையாட்டு வீரர்

Select Sports Category : Represented India / Prize Winners-Participation in National (Senior/Junior/ Sub-Junior/Youth/SGFI) / Inter University Level Candidates applying under Sports Quota are asked to send the copies of all the Sports Certificates (From 2018-19 to 2022-23) WITH A COPY OF YOUR DOWNLOADED APPLICATION by Post/Courier to the

Head,

Physical Education and Yoga Centre,

The Gandhigram Rural Institute (DTBU),

Gandhigram - 624302, Tamil Nadu

for verification of the certificates and for confirmation of their eligibility under Sports Quota.

விளையாட்டு வீரர்களுக்கான சிறப்புப் பிரிவைத் தேர்ந்தெடுப்பவர்கள் அவர்களது 2018-19 ஆண்டு முதல் 2022-23 ஆண்டு வரை பெற்ற விளையாட்டுச் சான்றிதழ்களை **பதிவிறக்கம் செய்யப்பட்ட தங்களின் விண்ணப்பத்தின் நகலோடு** கீழ்க்கண்ட முகவரிக்கு சரிபார்ப்பதற்காகவும் தங்களது தகுதியை உறுதிப்படுத்தவும் தபால் அல்லது கூரியர் மூலம் அனுப்பி வைக்க வேண்டும்.

> Head, Physical Education and Yoga Centre, The Gandhigram Rural Institute (DTBU), Gandhigram - 624302, Dindigul Dt., Tamil Nadu

o North-Eastern Region - வடகிழக்கு மாநிலங்களைச் சேர்ந்தவர்கள்

Jammu & Kashmir - ஜம்மு & காஷ்மீர் மாநிலங்களைச் சேர்ந்தவர்கள்

#### • Mother Tongue – தாய்மொழி

Enter mother tongue.

தாய்மொழியை உள்ளீடு செய்யவும்.

#### • Blood Group – இரத்த வகை

Select blood group.

இரத்த வகையை தேர்ந்தெடுக்கவும்.

• Civic Status of Native Place – சொந்த ஊரின் குடிமை நிலை

Select civic status of native place Corporation / Municipality/ Township / Town Panchayat / Village Panchayat / Others

சொந்த ஊரின் குடிமை நிலையைத் தேர்ந்தெடுக்கவும்.

| • | Address for Communication – தகவல் தொடர்புக்கான முகவரி                                                                                                    |
|---|----------------------------------------------------------------------------------------------------|
|   | Enter accurate address for communication including name of District, Country and Pin code. Name of the State should be selected from the given options.                   |
|   | சரியான தகவல் தொடர்புக்கான முகவரியை (மாவட்டத்தின் பெயர், நாட்டின் பெயர்<br>மற்றும் அஞ்சல் குறியீட்டு எண் உட்பட) உள்ளீடு செய்யவும். மாநிலத்தின்<br>பெயரை தேர்ந்தெடுக்கவும். |
| • | Aadhar Number (if applicable) – ஆதார் எண் (பொருந்துமெனில்)                                                                                                    |
|   | Enter 12-digit aadhar number.                                                                                                    |
|   | 12-இலக்க ஆதார் எண்னை உள்ளீடு செய்யவும்.                                                                                                    |
|   | Alternate Mobile Number – மாற்றுக் கைபேசி எண்                                                                                                    |
|   | Enter an alternate mobile number (Any other mobile number apart from the registered mobile number).                                                                       |
|   | மாற்று கைபேசி எண்ணை உள்ளீடு செய்யவும் (விண்ணப்பதாரர் பதிவின் போது<br>கொடுத்த கைபேசி அல்லாமல் வேறு எண்).                                                                   |
| • | To save and continue to next part click the Save & Continue Button.                                                                                                    |
|   | உள்ளீடு செய்தவைகளை சேமித்து வைத்தபின் அடுத்த கட்டத்திற்கு செல்வதற்கு<br>Save & Continue பொத்தானை அழுத்தவும்.                                                              |
|   |                                                                                                    |
|   |                                                                                                    |
|   |                                                                                                    |
|   |                                                                                                    |
|   |                                                                                                    |
|   |                                                                                                    |
|   |                                                                                                    |
|   |                                                                                                    |
|   |                                                                                                    |
|   |                                                                                                    |

| 7.a | Academ                                                                            | ic Details - கல்வித்தகு                                         | திகளின் விபரங்க                | ठ्वा                   |  |  |  |  |
|-----|-----------------------------------------------------------------------------------|-----------------------------------------------------------------|--------------------------------|------------------------|--|--|--|--|
|     | This data entr                                                                    | v module will differ base                                       | ed on the selected             | Course.                |  |  |  |  |
|     | ்<br>தேவைப்படும் தரவுகளின் விபரம் தோவு செய்யப்பட்ட படிப்புகளைச் சார்ந்து அமையும். |                                                                 |                                |                        |  |  |  |  |
|     |                                                                                   |                                                                 |                                |                        |  |  |  |  |
|     | For B.Voc./Diplo                                                                  | oma Programmes -B.Voo                                           | c./Diploma படிப்புக(           | ளுக்கானது              |  |  |  |  |
|     | PALANIAPPAN N                                                                     |                                                                 |                                | Logout                 |  |  |  |  |
|     | PROGRAMME DETAILS                                                                 | PERSONAL DETAILS ACADEMIC DETAILS PAYN                          | MENT DETAILS FINAL SUBMIT      |                        |  |  |  |  |
|     | Name of the institution / school last studied $$ *                                | School/Inst                                                     | itution Name                   | * Fields Are Mandatory |  |  |  |  |
|     | Place *                                                                           | Place                                                           |                                |                        |  |  |  |  |
|     | State *                                                                           | State                                                           |                                |                        |  |  |  |  |
|     | Hr.Sec. Registration Number *                                                     | 11322046                                                        |                                |                        |  |  |  |  |
|     | Year of joining $11^{th}$ Standard Examination *                                  | 2009                                                            |                                | ~                      |  |  |  |  |
|     | Year of passing Hr.Sec. Examination *                                             | 2008                                                            |                                |                        |  |  |  |  |
|     | Number of attempts made *                                                         | 1                                                               |                                | ~                      |  |  |  |  |
|     | Medium of instruction *                                                           | Select M                                                        | edium of Instruction           | ~                      |  |  |  |  |
|     | Higher Secondary Board *                                                          | TN State E                                                      | loard                          | ~                      |  |  |  |  |
|     | Hr.Sec Mark/Provisional statement number                                          | Mark stater                                                     | nent Number                    |                        |  |  |  |  |
|     | Higher Secondary Stream *                                                         | Academic                                                        |                                | ~                      |  |  |  |  |
|     | Select your Hr.Sec. group *                                                       | Physics/Ch                                                      | emistry/Statistics/Mathematics | ~                      |  |  |  |  |
|     | Subjects<br>2009                                                                  | Mark Scored                                                     | Maximum Mark                   | Percentage             |  |  |  |  |
|     | Language1                                                                         | 200                                                             |                                |                        |  |  |  |  |
|     | Language 2                                                                        | 200                                                             |                                |                        |  |  |  |  |
|     | Physics                                                                           | 200                                                             |                                |                        |  |  |  |  |
|     | Statistics                                                                        | 200                                                             |                                |                        |  |  |  |  |
|     | Mathematics                                                                       | 200                                                             |                                |                        |  |  |  |  |
|     | Total                                                                             | 200                                                             |                                |                        |  |  |  |  |
|     |                                                                                   | 1200                                                            |                                |                        |  |  |  |  |
|     |                                                                                   | 😫 Save & Continue                                               |                                |                        |  |  |  |  |
|     |                                                                                   | Designed, Developed and Maintained by Computer Centre, GRI-DTBU |                                |                        |  |  |  |  |
|     |                                                                                   | * Fielde ere mene                                               | latan                          |                        |  |  |  |  |
|     | * • • • •                                                                         |                                                                 |                                |                        |  |  |  |  |
|     | குநியடப்பட                                                                        | ட பகுதுகளல் வபரங்கள் ச                                          | ՏՐՐԱՊՈՆ ԹՈՂՈՈՈՐԻԹ։             | ாணமுற                  |  |  |  |  |
|     | • Name of the Inst                                                                | itute / School last s                                           | tudied – இறுகிய                | ரகப் பயின்ற கல்வி      |  |  |  |  |
|     | நிறுவனம் /  பள்ளியில                                                              | ன் பெயர்                                                        |                                | -                      |  |  |  |  |
|     | • <b>Place</b> – இடம்                                                             |                                                                 |                                |                        |  |  |  |  |
|     | Enter the Place of school.                                                        |                                                                 |                                |                        |  |  |  |  |
|     | பள்ளி இருக்கும் இடத்தை உள்ளீடு செய்யவும்.                                         |                                                                 |                                |                        |  |  |  |  |

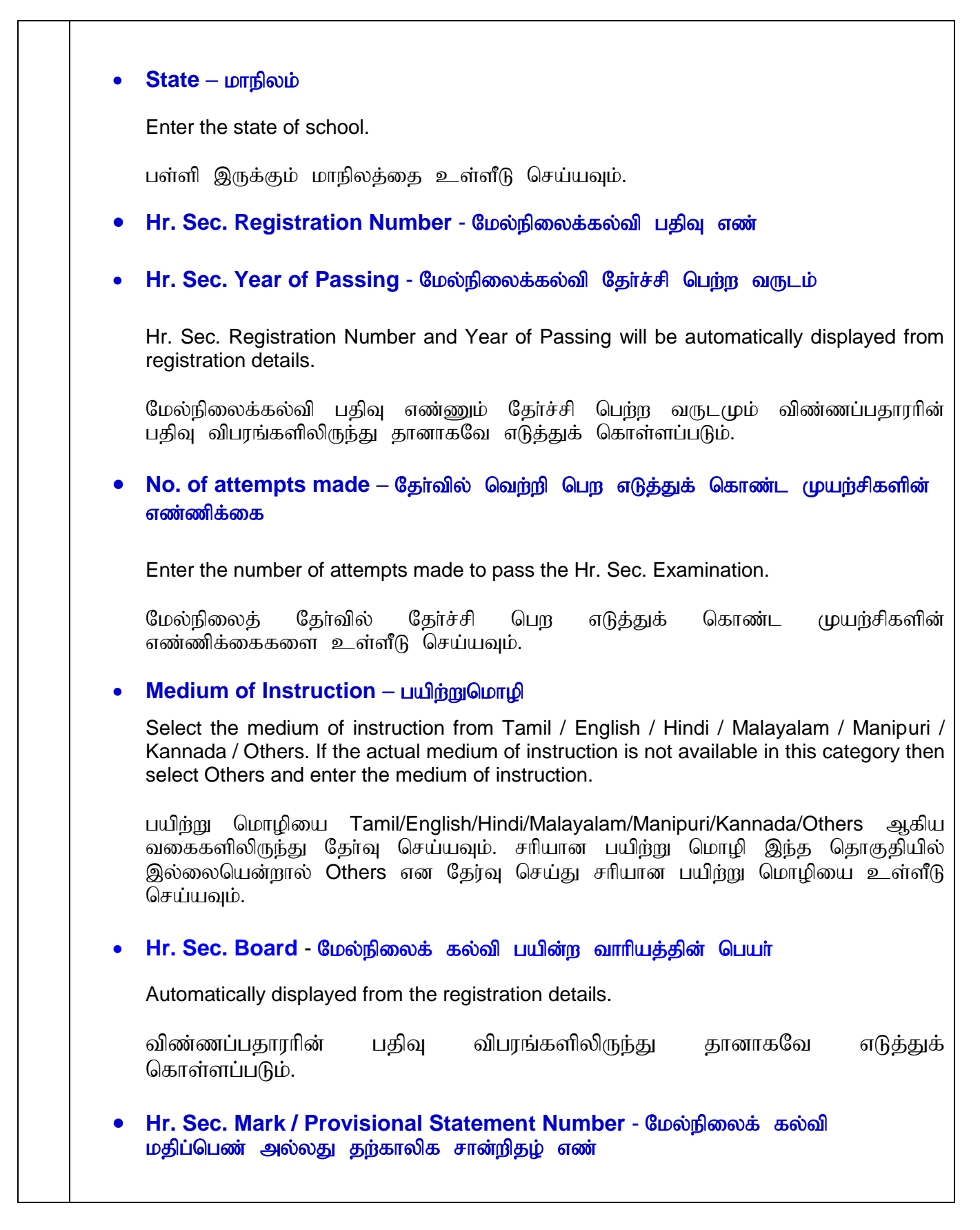

Hr. Sec. Stream – மேல்நிலைக் கல்வி முறை Select from Academic/Vocational. கல்விசார் பாடவழி அல்லது தொழில்சார் பாடவழி ஆகிய வகைகளிலிருந்து தேர்வு செய்யவும். Select the Hr. Sec. Group – மேல்நிலைக் கல்வியில் படித்த பாடப் பிரிவு Select from the given Hr. Sec. Subject Groups. கொடுக்கப்பட்ட பாடப் பிரிவுகளில் இருந்து படிக்க பிரிவைத் கோ்வு செய்யவும். Subjects will be displayed based on the selected Hr. Sec. group. Enter the marks scored in every subject. Total will be automatically displayed. செய்த பாடப் பிரிவின்படி காட்சிப்படுத்தப்படும். பெற்ற கோவ பாடங்கள் மதிப்பெண்களை பாடவாரியாக உள்ளீடு செய்யவும். மொத்த மதிப்பெண் தானாகவே கணக்கிடப்படும். For CBSE and Others, entering the marks will differ. Select the subjects and feed the respective marks scored against the maximum marks. Total will be automatically displayed. CBSE மந்நும் പിന്ദ கல்வி வாரியங்களில் படித்தவர்களுக்கு மதிப்பெண்களை உள்ளீடு செய்யும் முறை மாறுபடும். படித்த பாடங்களை தோவு செய்தபின் பெற்ற மதிப்பெண்கள் மற்றும் அதிகபட்ச மதிப்பெண்ணைகளையும் பாடவாரியாக உள்ளீடு மொத்த மதிப்பெண் தானாகவே கணக்கிடப்படும். செய்யவும். To save and continue to next part click the **Save & Continue** Button. உள்ளீடு செய்தவைகளை சேமித்து வைத்தபின் அடுத்த கட்டத்திற்கு செல்வதற்கு Save & Continue பொத்தானை அழுத்தவும்.

| 7.b                                                    | Academic Details - கல்வித்தகுதிகளின் விபரங்கள்                                                                                                    |  |  |  |  |
|--------------------------------------------------------|----------------------------------------------------------------------------------------------------|--|--|--|--|
| For PG Diploma Programmes - பட்ட மேற்படிப்புகளுக்கானது |                                                                                                    |  |  |  |  |
|                                                        | PALANIAPPAN N Logout                                                                                                    |  |  |  |  |
|                                                        | PROGRAMME DETAILS PERSONAL DETAILS ACADEMIC DETAILS PAYMENT DETAILS FINAL SUBMIT                                                                     |  |  |  |  |
|                                                        | Name of the institution last studied * * Fields Are Mandatory                                                                                        |  |  |  |  |
|                                                        | Place  Place  Place                                                                                                    |  |  |  |  |
|                                                        | State * State                                                                                                    |  |  |  |  |
|                                                        | Hr.Sec. Registration Number * 123456                                                                                                    |  |  |  |  |
|                                                        | Mark Scored in Hr.Sec.* 1101                                                                                                    |  |  |  |  |
|                                                        | Maximum marks in Hr.Sec. " 1200                                                                                                    |  |  |  |  |
|                                                        | Name of the UG Programme *                                                                                                    |  |  |  |  |
|                                                        | System Followed at UG Level * SEMESTER V                                                                                                    |  |  |  |  |
|                                                        | Major Subject * a                                                                                                    |  |  |  |  |
|                                                        | Have you studied Ancillary/Subsidary/Allied Subjects * YES                                                                                           |  |  |  |  |
|                                                        | Select Number Subjects *                                                                                                    |  |  |  |  |
|                                                        | Instructions                                                                                                    |  |  |  |  |
|                                                        | All The Applicants to PG and PG Diploma Programmes are instructed to calculate the percentage of marks under Part - III (Major and Allied/Ancilary). |  |  |  |  |
|                                                        | In case of grades are awarded, the same may be converted to equivalent marks in percentage.                                                          |  |  |  |  |
|                                                        | Total Marks obtained upto* 4 SEM × 879.00                                                                                                    |  |  |  |  |
|                                                        | Maximum Mark *                                                                                                    |  |  |  |  |
|                                                        | % of Mark * 87.90                                                                                                    |  |  |  |  |
|                                                        | Class/Division/CGPA/Grade * ICLASS                                                                                                    |  |  |  |  |
|                                                        | Month and year of passing/Final appearance * January v 2000 v                                                                                        |  |  |  |  |
|                                                        | Medium of instruction *                                                                                                    |  |  |  |  |
|                                                        | English                                                                                                    |  |  |  |  |
|                                                        | Pt Save & Continue                                                                                                    |  |  |  |  |
|                                                        |                                                                                                    |  |  |  |  |
|                                                        | Designed, Developed and Maintained by Computer Centre, GRI-DTBU                                                                                      |  |  |  |  |
|                                                        | *Fielde one weardeter.                                                                                                    |  |  |  |  |
|                                                        | <sup>^</sup> Fields are mandatory                                                                                                    |  |  |  |  |
|                                                        | * குறியிடப்பட்ட பகுதிகளில் விபரங்கள் கட்டாயம் நிரப்பப்படவேண்டும்                                                                                     |  |  |  |  |
|                                                        |                                                                                                    |  |  |  |  |
|                                                        | • Name of the Institution last studied – இறுதியாகப் பயின்ற கலவி நிறுவனத்தில                                                                          |  |  |  |  |
|                                                        | பெயர்                                                                                                    |  |  |  |  |
|                                                        |                                                                                                    |  |  |  |  |
|                                                        |                                                                                                    |  |  |  |  |
|                                                        | Enter the place of institution.                                                                                                    |  |  |  |  |
|                                                        | பயின்றால்வி நிறுவனம் இருந்தும் இடர்தை உள்ளீடு நெய்யவம்                                                                                               |  |  |  |  |
|                                                        | പലംബ് കാര്ബ് ഇന്നാരണ് കന്കാണ് കുട്ടായാള് ഉണ്ണന്ന് അല്ലാപ്പം.                                                                                         |  |  |  |  |
|                                                        | • State – மாநிலம்                                                                                                    |  |  |  |  |
|                                                        | Enter the state of institution                                                                                                    |  |  |  |  |
|                                                        |                                                                                                    |  |  |  |  |
|                                                        | பயின்ற கல்வி நிறுவனம் இருக்கும் மாநிலத்தை உள்ளீடு செய்யவும்.                                                                                         |  |  |  |  |

I

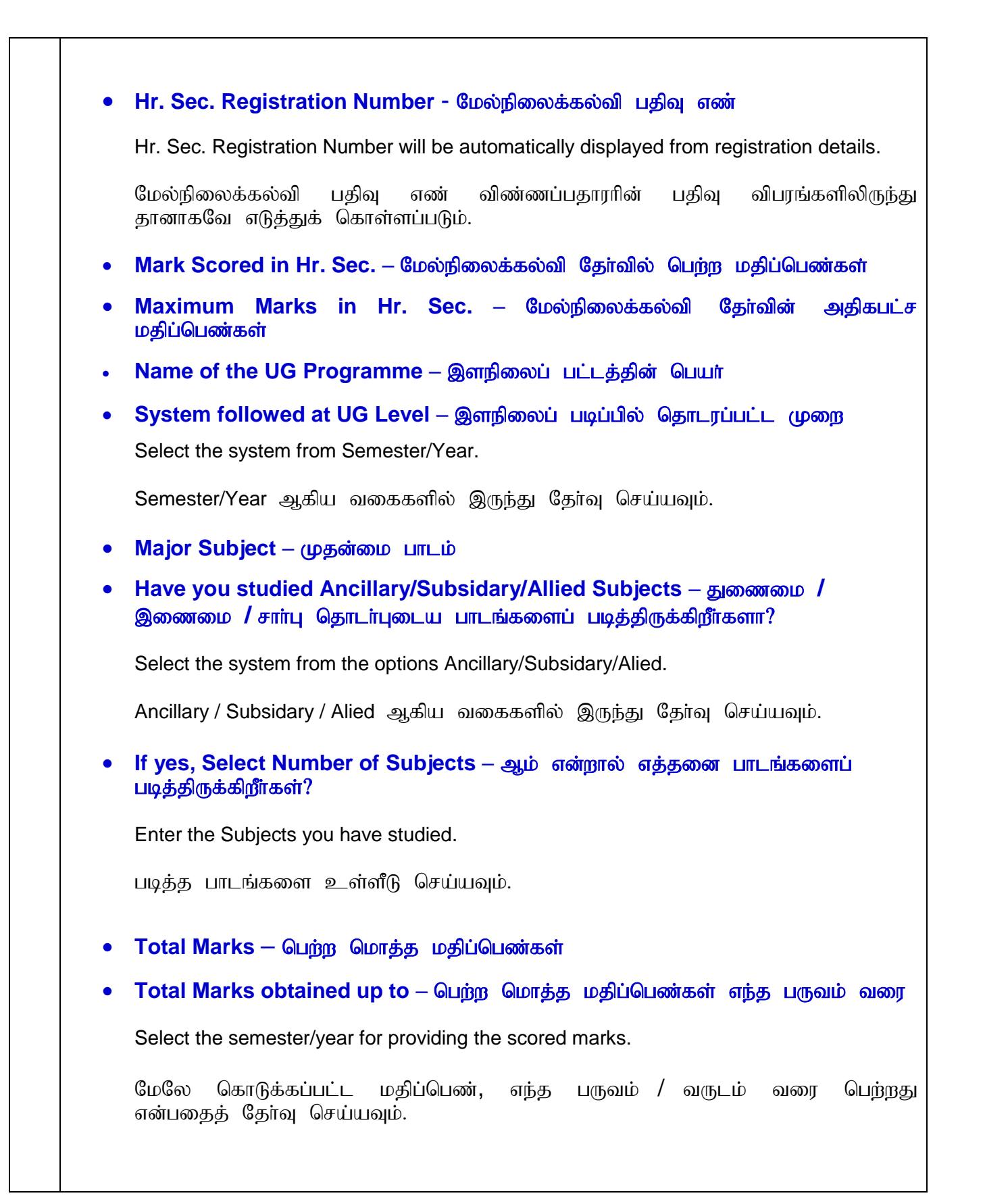

| Marks – மதிப்பெண் சதவிகிதம்<br>ass/Division/CGPA/Grade – பெற்ற மதிப்பெண்களின் வகுப்பு / பிரிவு / சிஜிபிஏ<br>நரம்<br>onth and Year of Passing/Final Appearance - தேர்ச்சி பெற்ற மாதமும்<br>,ண்டும் அல்லது தேர்வு எழுதிய மாதமும் ஆண்டும் |
|----------------------------------------------------------------------------------------------------|
| ass/Division/CGPA/Grade – பெற்ற மதிப்பெண்களின் வகுப்பு / பிரிவு / சிஜிபிஏ<br>நரம்<br>onth and Year of Passing/Final Appearance - தோ்ச்சி பெற்ற மாதமும்<br>,ண்டும் அல்லது தோவு எழுதிய மாதமும் ஆண்டும்                                   |
| onth and Year of Passing/Final Appearance - தேர்ச்சி பெற்ற மாதமும்<br>,ண்டும் அல்லது தேர்வு எழுதிய மாதமும் ஆண்டும்                                                                                                    |
|                                                                                                    |
| edium of Instruction – பயிற்று மொழி                                                                                                    |
| or P.G. Diploma in Sanitary Inspector's Course                                                                                                    |
|                                                                                                    |
| PG Diploma in Sanitary Inspector's Course                                                                                                    |
| <u>Criteria :</u>                                                                                                    |
| Have you studied Biology / Botany & Zoology in +2? *                                                                                                    |
| 🔿 Biology 🔿 Botany & Zoology 🔿 No                                                                                                    |
| SAVE CANCEL                                                                                                    |
| re you studied Pielegy / Petery & Zeelegy in (22) If studied                                                                                                    |
| er the marks scored and maximum marks                                                                                                    |
| ல்நிலைக் கல்வியில் உயிரியல் / தாவரவியல் & விலங்கியல் பாடம்<br>ந்திருந்தால் பெற்ற மதிப்பெண்களையும் அதிகபட்ச மதிப்பெண்களையும்<br>ர்ளீடு செய்யவும்.                                                                                       |
|                                                                                                    |

| 8.a |   | Payment Details - விண்ணப்ப கட்டண விபரங்கள்                                                                                                    |
|-----|---|----------------------------------------------------------------------------------------------------|
|     |   | PALANIAPPAN N Logout                                                                                                    |
|     |   | PROGRAMME DETAILS PERSONAL DETAILS ACADEMIC DETAILS PAYMENT DETAILS FINAL SUBMIT                                                                                                    |
|     |   | COther Country Application                                                                                                    |
|     |   | R Save & Continue                                                                                                    |
|     |   |                                                                                                    |
|     |   |                                                                                                    |
|     |   |                                                                                                    |
|     |   |                                                                                                    |
|     |   | Designed, Developed and Maintained by Computer Centre, GRI-DTBU                                                                                                    |
|     |   | Foreign applicant should pay the application cost by means of Demand Draft. Refer e-<br>Prospectus for further details.                                                                                                    |
| 8.b |   | PALANIAPPAN N Logout                                                                                                    |
|     |   | PROGRAMME DETAILS PERSONAL DETAILS ACADEMIC DETAILS PAYMENT DETAILS FINAL SUBMIT                                                                                                    |
|     |   | ©Free Application.<br>₽€ Stave & Continue                                                                                                    |
|     |   |                                                                                                    |
|     |   |                                                                                                    |
|     | • | If the applicant belongs to SC/ST category and this is the first application, then the first application is of <b>FREE OF COST</b> . If another application is opted for, a payment is to be made to proceed further.                                       |
|     |   | விண்ணப்பதாரர் எஸ்.சி./எஸ்.டி. பிரிவினராக இருந்து இது முதல் விண்ணப்பமாக<br>இருந்தால் இந்த விண்ணப்பத்திற்கு மட்டும் கட்டணம் செலுத்த வேண்டியதில்லை.<br>இரண்டாவதாக இன்னொரு விண்ணப்பத்தை தேர்வு செய்தால் மேலும் தொடர<br>விண்ணப்பக் கட்டணம் செலுத்தப்பட வேண்டும். |

| 8.c |   | PALANIAPPAN N                                                                    |                                                              |                                                                  | Logout                                           |  |  |  |
|-----|---|----------------------------------------------------------------------------------|--------------------------------------------------------------|------------------------------------------------------------------|--------------------------------------------------|--|--|--|
|     |   |                                                                                  |                                                              |                                                                  |                                                  |  |  |  |
|     |   | PROGRAMME DETAILS PERSONAL DETAILS ACADEMIC DETAILS PAYMENT DETAILS FINAL SUBMIT |                                                              |                                                                  |                                                  |  |  |  |
|     |   | Cost of the Application : Rs.600 (IN<br>1. Payment can be made using             | IR)<br>Debit/Credit cards or Net Banking of any bank - Appli | able Transaction charges will be added.                          |                                                  |  |  |  |
|     |   | 2. Refund and Cancellation P                                                     | olicy : After the transaction has been made successi         | ully, no request for refund or cancellation will be entertained. |                                                  |  |  |  |
|     |   | 3. You will receive an SMS and                                                   | Email showing the status of your transaction.                |                                                                  |                                                  |  |  |  |
|     |   |                                                                                  |                                                              | ✓ I have read the above instructions                             |                                                  |  |  |  |
|     |   |                                                                                  |                                                              | <b>₽</b> CONTINUE                                                |                                                  |  |  |  |
|     |   |                                                                                  | Designed,                                                    | Developed and Maintained by Computer Centre, GRI-DTBU            |                                                  |  |  |  |
|     | • | Read the pays<br>the above ins                                                   | ment instructions a structions. Press                        | nd select the check box w<br>the <b>Continue</b> button to p     | vith the caption <b>"I have read</b><br>proceed. |  |  |  |
|     |   | ·                                                                                |                                                              |                                                                  |                                                  |  |  |  |
|     |   | கட்டணம் செ                                                                       | லுத்துவதற்கான                                                | வழிமுறைகளைப் படித்த                                              | பின்   "I have read the above                    |  |  |  |
|     |   | instruction"                                                                     | என்ற தோவுப் டெ                                               | பட்டியைத் தெ <mark>ரி</mark> வு செய்ய                            | பவும். மேலும் தொடர                               |  |  |  |
|     |   | Continue GL                                                                      | ாத்தானை அழுத்                                                | தவும்.                                                           |                                                  |  |  |  |
|     |   |                                                                                  | _                                                            |                                                                  |                                                  |  |  |  |
| 0   |   |                                                                                  | r                                                            |                                                                  |                                                  |  |  |  |
| 9.  |   |                                                                                  | Confirmation for Payment                                     | t                                                                |                                                  |  |  |  |
|     |   |                                                                                  | User Name                                                    | 1051021                                                          |                                                  |  |  |  |
|     |   |                                                                                  | Name                                                         | NARESH KUMAR M                                                   |                                                  |  |  |  |
|     |   |                                                                                  | Email id                                                     | nares2608@gmail.com                                              |                                                  |  |  |  |
|     |   |                                                                                  | Mobile Number                                                | 9944909512                                                       |                                                  |  |  |  |
|     |   |                                                                                  | Amount                                                       | 600                                                              |                                                  |  |  |  |
|     |   |                                                                                  | Transaction Id                                               | 202100006                                                        |                                                  |  |  |  |
|     |   |                                                                                  | Tansaction fu                                                | 202100000                                                        |                                                  |  |  |  |
|     |   |                                                                                  | E                                                            |                                                                  |                                                  |  |  |  |
|     |   | ОК                                                                               |                                                              |                                                                  |                                                  |  |  |  |
|     |   |                                                                                  | Stroor aansaction.                                           |                                                                  |                                                  |  |  |  |
|     |   |                                                                                  |                                                              |                                                                  |                                                  |  |  |  |
|     | • | Note down th                                                                     | e Transaction ID                                             | for future reference. Co                                         | onfirm the payment option by                     |  |  |  |
|     |   | pressing the C                                                                   | <b>DK</b> button.                                            |                                                                  |                                                  |  |  |  |
|     |   | கொடுக்கப்பட்                                                                     | டுள்ள Transactio                                             | on IDயை குறித்து ை                                               | வத்துக் கொள்ளவும். பணம்                          |  |  |  |
|     |   | செலுத்துதனை                                                                      | ல உறுதிப்படுத்த                                              | OK பொத்தானை அழு                                                  | த்தவும்.                                         |  |  |  |
|     |   |                                                                                  |                                                              |                                                                  |                                                  |  |  |  |
|     |   |                                                                                  |                                                              |                                                                  |                                                  |  |  |  |
|     |   |                                                                                  |                                                              |                                                                  |                                                  |  |  |  |
|     |   |                                                                                  |                                                              |                                                                  |                                                  |  |  |  |
|     |   |                                                                                  |                                                              |                                                                  |                                                  |  |  |  |
|     |   |                                                                                  |                                                              |                                                                  |                                                  |  |  |  |
|     |   |                                                                                  |                                                              |                                                                  |                                                  |  |  |  |
|     |   |                                                                                  |                                                              |                                                                  |                                                  |  |  |  |

| 10. | лтот                                                                                                    | ЛТОП                                                                                                    |
|-----|----------------------------------------------------------------------------------------------------|----------------------------------------------------------------------------------------------------|
|     | <ul> <li>Application cost can be paid through the Atom modes are Credit Card / Debit Card / Net Banking / UI واجهافي معاني المعانية المدريسين المحالية المدريسين المحالية المحالية المحالية</li></ul> | Image: Construction number of the construction number of the construction number of the construction number of the construction number of the construction of the construction |
| 11. | Payment Status                                                                                                    |                                                                                                    |
|     | 1040045                                                                                                    |                                                                                                    |
|     | Name pare/2608/00Gmail.com                                                                                                    |                                                                                                    |
|     | Transaction Status Failure : Your Transaction couldnot be pro                                                                                                    | ocessed.                                                                                                    |
|     | Merchant Transaction ID 202142824                                                                                                    |                                                                                                    |
|     | Atom Transaction ID 300082334926                                                                                                    |                                                                                                    |
|     | Amount 600.00                                                                                                    |                                                                                                    |
|     | Surcharge 0.00                                                                                                    |                                                                                                    |
|     | Date Sun May 10 11:01:28 IST 2020                                                                                                    |                                                                                                    |
|     | Bank Name Canara Bank DebitCard                                                                                                    |                                                                                                    |
|     | • When the payment transaction is not succe<br>SMS and E-mail will be sent. Break in the pay<br>insufficient amount in the bank account may                                                                                                    | essful, failure details will be displayed.<br>ment processing, invalid account details,<br>be some of the reasons for the failure.                                                                                                    |

கட்டண பரிவர்த்தனை தோல்வி அடைந்தால் அதன் விபரங்கள் காண்பிக்கப்படும். குறுஞ்செய்தி மின்னஞ்சல் மூலமாகவும் மேலும் இந்த விபரங்கள் மற்றும் கட்டணம் செலுத்தும் உங்களுக்கு அனுப்பப்படும். போது இணைய கொடர்பு துண்டிக்கப்படுதல், தேவைப்படும் வங்கி கணக்கு விபரங்களை தவறாக உள்ளீடு வங்கிக் கணக்கில் போதிய பணம் இல்லாதிருத்தல் போன்ற செய்தல், காரணங்களால் கட்டண பரிவர்த்தனை தோல்வி அடையலாம். மேலும் தொடர Continue பொத்தானை அழுத்தவும். 12. PALANIAPPAN N (U Logout Please update the pending payment. Click verify button to continue Payment History S.No Transation Id Amount **Transaction Date** Verify 202142823 600 2020-05-08 14:30:19 1 Verify For online payment related issues, mail to payment@ruraluniv.ac.in The above details will be displayed for verifying the payment transaction failure. Press the Verify button to verify. This button ensures the payment status, when the transaction is failure and the amount is debited from the account and credited to the Institute's account. The screen will move to the next step, if the payment is finally successful. Contact the helpdesk if any problem persists. தோல்வியை கட்டண பரிவர்த்தனை சரி பார்க்க Verifv அடைந்ததைச் பொத்தானை அழுத்தவும். தங்களது வங்கிக் கணக்கில் பணம் எடுக்கப்பட்டு பல்கலைக்கமகத்தின் வங்கிக் கணக்கில் வரவு வைத்த பின்னும் பரிவர்த்தனை தோல்வி எனக் காட்டப்பட்டால் தானாகவே சரி செய்யப்பட்டு அடுக்க அது கட்டத்திற்கு சென்று விடும். மேலும் பரிவர்த்தனையில் குறைபாடுகள் இதற்கு இருந்தால் நீங்கள் பல்கலைக்கழகத்தின் விசாரணை உதவிக்கான தொலைபேசி எண்களைத் தொடர்பு கொள்ளலாம்.

|                             | Payment                                                       | Instructions                                                                     |                                                                                                    |                                                                                                    |                     |
|-----------------------------|---------------------------------------------------------------|----------------------------------------------------------------------------------|----------------------------------------------------------------------------------------------------|----------------------------------------------------------------------------------------------------|---------------------|
|                             | 1. The co                                                     | ost of the application is <b>Rs. 600</b>                                         |                                                                                                    |                                                                                                    |                     |
|                             | 2. SC/ST                                                      | Candidates can avail one application :                                           | free of cost                                                                                                    |                                                                                                    |                     |
|                             | 3. Foreign                                                    | n applicants must pay the amount as d                                            | emand draft. Refer eProspectus for the instruction                                                               |                                                                                                    |                     |
|                             | Select Nation                                                 | ality *                                                                          | Indian                                                                                                    |                                                                                                    |                     |
|                             | Select Comm                                                   | unity / Category *                                                               |                                                                                                    | C (DNIT)                                                                                                    |                     |
|                             | Hr.Sec. Regis                                                 | stration Number *                                                                |                                                                                                    |                                                                                                    |                     |
|                             | Vear of Passi                                                 | ng *                                                                             | 123420                                                                                                    |                                                                                                    |                     |
|                             | Tear of Lassin                                                | ng                                                                               | 2018                                                                                                    | Ŧ                                                                                                    |                     |
|                             |                                                               |                                                                                  | <b>CONTINUE</b>                                                                                                  |                                                                                                    |                     |
|                             |                                                               |                                                                                  |                                                                                                    |                                                                                                    |                     |
|                             | Payment History                                               | y                                                                                |                                                                                                    |                                                                                                    |                     |
|                             | S.No.                                                         | Transaction Id                                                                   | Date                                                                                                    | Amount                                                                                                    |                     |
|                             | 1                                                             | 202142823                                                                        | 2020-05-08 14:30:19                                                                                              | 600                                                                                                    |                     |
|                             | -                                                             |                                                                                  |                                                                                                    |                                                                                                    |                     |
| • lf<br>In<br>จป            | payment<br>istitute acc                                       | is not success<br>count, repeat the<br>கட்டணம் சப                                | fully transacted from the<br>procedure again from Ste<br>ம்பந்தப்பட்ட வங்கியிலி(                                 | respective bank account<br>p-9c for making payment.<br>ருந்து பல்கலைக்கழக வ                                      | to<br>பங்க          |
| • lf<br>In<br>வி<br>க       | payment<br>istitute acc<br>ிண்ணப்ப<br>ணக்கிற்கு               | is not success<br>count, repeat the<br>கட்டணம் சட<br>பரிவர்த்தனை<br>கவங்க வேண்   | fully transacted from the<br>procedure again from Ste<br>ம்பந்தப்பட்ட வங்கியிலி(<br>முழுமையாகப்படாமல் இ          | respective bank account<br>p-9c for making payment.<br>நந்து பல்கலைக்கழக வ<br>இருந்தால் நிலை-9 <b>c</b> யில் இ   | to<br>பங்க<br>இரு!  |
| • If<br>In<br>வ<br>க<br>தி  | payment<br>astitute acc<br>ிண்ணப்ப<br>ணக்கிற்கு<br>ரெம்பவும்  | is not success<br>count, repeat the<br>கட்டணம் சட<br>பரிவர்த்தனை<br>துவங்க வேண்  | fully transacted from the<br>procedure again from Ste<br>ம்பந்தப்பட்ட வங்கியிலி<br>முழுமையாகப்படாமல் இ<br>டும்.  | respective bank account<br>ep-9c for making payment.<br>நந்து பல்கலைக்கழக வ<br>இருந்தால் நிலை-9cயில் இ           | to<br>பங்க<br>இரு!  |
| • lf<br>In<br>வ<br>க<br>தி  | payment<br>astitute acc<br>ிண்ணப்ப<br>ணக்கிற்கு<br>ரெம்பவும்  | is not successi<br>count, repeat the<br>கட்டணம் சட<br>பரிவர்த்தனை<br>துவங்க வேண் | fully transacted from the<br>procedure again from Ste<br>ம்பந்தப்பட்ட வங்கியிலி(<br>முழுமையாகப்படாமல் இ<br>நம்.  | respective bank account<br>p-9c for making payment.<br>நந்து பல்கலைக்கழக வ<br>இருந்தால் நிலை-9cயில் இ            | to<br>பங்க<br>இரு!  |
| • lf<br>In<br>வி<br>க<br>தி | payment<br>istitute acc<br>ிண்ணப்ப<br>ணக்கிற்கு<br>ரெம்பவும்  | is not success<br>count, repeat the<br>கட்டணம் சட<br>பரிவர்த்தனை<br>துவங்க வேண்  | fully transacted from the<br>procedure again from Ste<br>ம்பந்தப்பட்ட வங்கியிலி(<br>முழுமையாகப்படாமல் இ<br>டும். | respective bank account<br>ep-9c for making payment.<br>ருந்து பல்கலைக்கழக வ<br>இருந்தால் நிலை-9 <b>c</b> யில் இ | to<br>பங்க<br>இரு!  |
| • lf<br>In<br>வ<br>க<br>தி  | payment<br>astitute acc<br>விண்ணப்ப<br>ணக்கிற்கு<br>ரெம்பவும் | is not success<br>count, repeat the<br>கட்டணம் சட<br>பரிவர்த்தனை<br>துவங்க வேண்  | fully transacted from the<br>procedure again from Ste<br>ம்பந்தப்பட்ட வங்கியிலி<br>முழுமையாகப்படாமல் இ<br>டும்.  | respective bank account<br>ep-9c for making payment.<br>நந்து பல்கலைக்கழக வ<br>இருந்தால் நிலை-9cயில் இ           | to<br>பங்க<br>இரு ! |
| • lf<br>In<br>வ<br>த        | payment<br>istitute acc<br>ிண்ணப்ப<br>ணக்கிற்கு<br>ிரும்பவும் | is not successi<br>count, repeat the<br>கட்டணம் சட<br>பரிவர்த்தனை<br>துவங்க வேண் | fully transacted from the<br>procedure again from Ste<br>ம்பந்தப்பட்ட வங்கியிலி<br>முழுமையாகப்படாமல் இ<br>நம்.   | respective bank account<br>p-9c for making payment.<br>நந்து பல்கலைக்கழக வ<br>இருந்தால் நிலை-9 <b>c</b> யில் இ   | to<br>பங்க<br>இரு!  |
| • lf<br>In<br>வ<br>த        | payment<br>astitute acc<br>ிண்ணப்ப<br>ணக்கிற்கு<br>ிரும்பவும் | is not success<br>count, repeat the<br>கட்டணம் சட<br>பரிவர்த்தனை<br>துவங்க வேண்  | fully transacted from the<br>procedure again from Ste<br>ம்பந்தப்பட்ட வங்கியிலி<br>முழுமையாகப்படாமல் இ<br>நம்.   | respective bank account<br>ep-9c for making payment.<br>நந்து பல்கலைக்கழக வ<br>இருந்தால் நிலை-9 <b>c</b> யில் இ  | to<br>பங்க<br>இரு!  |
| • lf<br>In<br>வ<br>த        | payment<br>astitute acc<br>ிண்ணப்ப<br>ணக்கிற்கு<br>ரெம்பவும்  | is not successi<br>count, repeat the<br>கட்டணம் சட<br>பரிவர்த்தனை<br>துவங்க வேண் | fully transacted from the<br>procedure again from Ste<br>ம்பந்தப்பட்ட வங்கியிலி(<br>முழுமையாகப்படாமல் (<br>நம்.  | respective bank account<br>ep-9c for making payment.<br>ரந்து பல்கலைக்கழக வ<br>இருந்தால் நிலை-9cயில் இ           | to<br>பங்க<br>இரு!  |
| • lf<br>In<br>வீ<br>த       | payment<br>istitute acc<br>ிண்ணப்ப<br>ணக்கிற்கு<br>ரெம்பவும்  | is not success<br>count, repeat the<br>கட்டணம் சட<br>பரிவர்த்தனை<br>துவங்க வேண்  | fully transacted from the<br>procedure again from Ste<br>ம்பந்தப்பட்ட வங்கியிலி(<br>முழுமையாகப்படாமல் இ<br>நம்.  | respective bank account<br>ep-9c for making payment.<br>நந்து பல்கலைக்கழக வ<br>இருந்தால் நிலை-9 <b>c</b> யில் இ  | to<br>பங்க<br>இரு   |
| • If<br>In<br>வ<br>க<br>த   | payment<br>astitute acc<br>ிண்ணப்ப<br>ணக்கிற்கு<br>ரெம்பவும்  | is not success<br>count, repeat the<br>கட்டணம் சட<br>பரிவர்த்தனை<br>துவங்க வேண்  | fully transacted from the<br>procedure again from Ste<br>ம்பந்தப்பட்ட வங்கியிலி<br>முழுமையாகப்படாமல் இ<br>நம்.   | respective bank account<br>ep-9c for making payment.<br>ருந்து பல்கலைக்கழக வ<br>இருந்தால் நிலை-9cயில் இ          | to<br>பங்க<br>இரு!  |
| • lf<br>In<br>வ<br>த        | payment<br>istitute acc<br>ிண்ணப்ப<br>ணக்கிற்கு<br>ிரும்பவும் | is not successi<br>count, repeat the<br>கட்டணம் சட<br>பரிவர்த்தனை<br>துவங்க வேண் | fully transacted from the<br>procedure again from Ste<br>ம்பந்தப்பட்ட வங்கியிலி<br>முழுமையாகப்படாமல் இ<br>நம்.   | respective bank accour<br>p-9c for making payment<br>நந்து பல்கலைக்கழக<br>இருந்தால் நிலை-9 <b>c</b> யில்         | nt<br>പ             |

| 14. |                                                                                                    |
|-----|----------------------------------------------------------------------------------------------------|
|     | NARESH KUMAR M                                                                                                    |
|     | PROGRAMME DETAILS PERSONAL DETAILS ACADEMIC DETAILS PAYMENT DETAILS FINAL SUBMIT                                                                                                    |
|     | Transaction id 212200001                                                                                                    |
|     | Reference id 11000098430583                                                                                                    |
|     | Transaction Amount 650                                                                                                    |
|     | <b>Transaction date</b> 2021-06-14 13:38:06                                                                                                    |
|     | Mode of Payment Online                                                                                                    |
|     | 🛱 Save & Continue                                                                                                    |
|     |                                                                                                    |
|     |                                                                                                    |
|     |                                                                                                    |
|     | Designed, Developed and Maintained by Computer Centre, GRI-DTBU                                                                                                    |
|     |                                                                                                    |
|     | • When the payment transaction is successfully done, payment details will be displayed.                                                                                                    |
|     | SMS and E-mail will be sent. Press the <b>Continue</b> button to proceed further.                                                                                                    |
|     | கட்டணம் வெற்றிகரமாக பரிவர்த்தனையான பின் அதன் விபரங்கள்<br>காட்சிப்படுத்தப்படும். மேலும் இந்த விபரங்கள் குறுஞ்செய்தி மற்றும் மின்னஞ்சல்<br>மூலமாகவும் விண்ணப்பதாரருக்கு அனுப்பப்படும். மேலும் தொடர Continue<br>பொத்தானை அழுத்தவும். |
| 15. | Final Submission - பர்க்கி செய்க விண்ணப்பக்கைச் சமர்ப்பிக்கல்                                                                                                    |
|     | <ul> <li>All the details given as input by the applicant are displayed in the application<br/>format for final verification. Each and every field must be verified carefully.</li> </ul>                                           |
|     | உள்ளீடு செய்த விபரங்கள் அனைத்தும் சரிபார்ப்பதற்காக அதற்குரிய படிவத்தில்<br>காட்சிப்படுத்தப்படும். ஒவ்வொரு விபரத்தையும் கவனத்தோடு சரிபார்க்கவும்.                                                                                   |
|     |                                                                                                    |
|     |                                                                                                    |
|     |                                                                                                    |
|     |                                                                                                    |

| Application Preview         Programme       Poloma far Weil         Programme       RUBERT SALAME         Name       RUBERT SALAME         Date of Birth       12-Aug 2008         Age as on 01-07-2023       17 years 10 months         Grader       Male         Pathor Shame       ATONY 5         Mother's Name       VasaNTH 1000         Canderd's Name       Austant 1000         Mathor Shame       VasaNTH 1000         Mathor Shame       Constraint         Addinal Noncone       2000         Nationality       Galama         Community Category       OBC (OBC 0BC 0BC 0BC 0BC 0BC 0BC 0BC 0BC 0BC 0                                                                                                    | eeler Mechanism and Maintenance<br>NA<br>and 19 days<br>DNIYAA<br>2DNC/DNTJ |
|----------------------------------------------------------------------------------------------------|-----------------------------------------------------------------------------|
| Programme       Jploma in X vol         Personal Details       Informa in X vol         Name       RUBERT SALAME         Date of Bitch       12 Aug 2005         Age as on 01-07-2023       17 years 10 months         Gender       Male         Father's Name       ARTONY 5         Mother's Name       ANTONY 5         Mother's Name       VASANTHI APPAI         Annual Income       2000         Sub Consumity Category       GC(GRC/BC/MB)         Sub Consumity Category       GC(GRC/BC/MB)         Sub Consumity Category       GC(GRC/BC/MB)         Sub Consumity Category       GRC(GRC/BC/MB)         Sub Consumity Category       GRC(GRC/BC/MB)         Sub Consumity Category       GRC(GRC/BC/MB)         Sub Consumity Category       GRC(GRC/BC/MB)         Sub Consumity Category       GRC(GRC/BC/MB)         Sub Consumity Category       GRC(GRC/BC/MB)         Sub Construction       GRC(GRC/BC/MB)         Sub Consumity Category       GRC(GRC/BC/MB)         Sub Construction       GRC(GRC/BC/MB)         Sub Construction       GRC(GRC/BC/MB)         Sub Construction       GRC(GRC/BC/MB)         Sub Construction       GRC(GRC/BC/MB)         Su                                                                                                    | eeler Mechanism and Maintenance<br>NA<br>nd 19 days<br>ONIYAA<br>/DNC/DNTJ  |
| Programme     Dependent of Weights       Name     RUBERT SALAME       Date of Birth     12-Aug 2005       Qas an on John 2023     Javas 10 and 10       Order     Male       Cander     Male       Standard Mark     Name       Cander Same     Vasant 10       Addition Same     Vasant 10       Addition Same     Vas                                                                                                    | veler Mechanism and Maintenance                                             |
| Name       RUBERT SALAME         Date of Birth       12 Aug.2005         Age as on 10-72-2023       17 years 10 months         Gender       Male         Father's Name       MARCONS         Mother's Name       VASANTHI APPAI         Anton's Mother's Name       VASANTHI APPAI         Antonal Income       7000         Nationality       Indian         Religion       Christian         Community / Category       OBC (OBC/BC/MB         Sub Cate Name       CRISTIA PIRAN         Community Catificte Number       10013002         Issued Date       22 - Sep - 2011         Authority       THASILADHAR         Tabak       ATHOOR         District       DINDIGUL         State       Tamil Nadu         Mother Tongue       Community Catificte Number         District       JAMIL         Blood Group       O+         Address       Address         Address       VAKKAMPATTI         VAKKAMPATTI       VAKKAMPATTI         VAKKAMPATTI       VAKKAMPATTI         VAKKAMPATTI       VAKKAMPATTI         VAKKAMPATTI       VAKKAMPATTI         VAKKAMPATTI       VAKKAMPATTI                                                                                                    | N A<br>nd 19 days<br>ONTYA A<br>/DNC/DNTJ<br>ALAI KALLAR                    |
| Name     RUBERT SALMAR       Date of Birth     12-Aug 2005       Age as on 01-07-2023     19 er at 10 month       Ornder     Male       Pather's Name     ANTON SA       Mother's Name     ANTON SA       Mother's Name     SANTHILAPPAL       Anton Income     2000       Anton Income     Consumity Category       Sub Cate Name     CHRISTIA PIRAL       Community Category     CHRISTIA PIRAL       Sub Cate Name     CHRISTIA PIRAL       Community Category     CHRISTIA PIRAL       Sub Cate Name     CHRISTIA PIRAL       Community Category     CHRISTIA PIRAL       Sub Cate Name     CHRISTIA PIRAL       Community Category     CHRISTIA PIRAL       Sub Cate Name     CHRISTIA PIRAL       Sub Cate Name     CHRISTIA PIRAL       Sub Cate Name     CHRISTIA PIRAL       Sub Cate Name     CHRISTIA PIRAL       Sub Cate Name     CHRISTIA PIRAL       Sub Cate Name     CHRISTIA PIRAL       Sub Cate Name     CHRISTIA PIRAL       Sub Cate Name     CHRISTIA PIRAL       Sub Cate Name     CHRISTIA PIRAL       Sub Cate Name     CHRISTIA PIRAL       Sub Cate Name     CHRISTIA PIRAL       Sub Cate Name     CHRISTIA PIRAL       Sub Cate Name                                                                                                    | N A<br>nd 19 days<br>ONTYA A<br>/DNC/DNT)<br>XLAI KALLAR                    |
| Date of Birth     12-Aug 2005       Age as on 01-07-2023     15 years 10 months       Gender     Male       Father's Name     ANTON YS       Mother's Name     ANTON YS       Mother's Name     VANTHI APPLID       Anionalinoune     7000       Religion     Indiana       Community Catagory     OB(OBC)BCMB       Sub Catate Name     CHRISTIA PIRAN       Community Catagory     1013802       Sub Catate Name     CHRISTIA PIRAN       Community Catagory     1013802       Sub Catate Name     25 op 2011       Sub Catate Name     25 op 2011       Sub Catate Name     1013802       Sub Catate Name     1013802       Sub Catate Name     1013802       Sub Catate Name     1013802       Sub Catate Name     1013802       Subada Name     ATHOR       Subada Name     ATHOR       Subada Name     Address       Address     Subada Name       Address     Subada Name       Address     Subada Name       Address     Subada Name       Address     Subada Name       Address     Subada Name       Address     Subada Name       Subada Name     Subada Name       Subada Name     Suba                                                                                                    | nd 19 days<br>ONIYAA<br>/DNC/DNT)<br>ALAI KALLAR                            |
| Age as on 01-07-2023     17 years 10 months       Gender     Male       Finder's Name     ANTON 5       Mother's Name     VASINTHI APPLID       Annual Income     7000       Antionality     Constant       Antionality     Gold       Antionality     Gold       Solid Category     Gold Category       Community Category     Gold Category       Community Category     Gold Category       Solid Category     Gold Category       Community Category     Gold Category       Community Category     Gold Category       Solid Category     Gold Category       Community Category     Gold Category       Solid Category     Gold Category       Solid Category     Gold Category       Solid Category     Gold Category       Adadar Number     Gold Category       Address     Solid Category       Address     Solid Category       Solid Category     Gold Category       Address     Solid Category       Solid Category     Gold Category       Solid Category     Solid Category       Solid Category     Solid Category       Solid Category     Gold Category       Solid Category     Solid Category       Solid Category     Solid Category                                                                                                    | nd 19 days<br>ONTYA A<br>/DNC/DNT)<br>ALAI KALLAR                           |
| Gender     Male       Finder's Name     AXSANTHI APPAI       Modre's Name     VASANTHI APPAI       Annual Income     Q000       Antionality     Guiant       Religion     Christia       Community Category     GHISTIA PIRAM       You Category     GHISTIA PIRAM       Community Category     GHISTIA PIRAM       Community Category     GHISTIA PIRAM       Community Category     GHISTIA PIRAM       Subord Table     ZHSTIA PIRAM       Community Category     GHISTIA PIRAM       Subord Table     ZHSTIA PIRAM       Community Category     GHISTIA PIRAM       Subord Table     ZHSTIA PIRAM       Jobid     Ghord Table       Jobid     Ghord Table       J                                                                                                    | ONIYAA<br>/DNC/DNT)<br>ALAI KALLAR                                          |
| Fahr's Name     ANTONY S       Modier's Name     VSANTHI APPAI       Annual Income     7000       Nationality     Indian       Religion     Christian       Community/Category     OBC(OBC/BC/MB       Sub Caste Name     CHRISTIA PIRAN       Community Category     OBL       Sub Caste Name     CHRISTIA PIRAN       Community Category     10013802       Issued Date     2.5 ep-2011       Authority     THSILADHAR       Jahk     THORNE       Distict     DINDICUL       State     Tamil Nadu       Mother Tongue     O+       Adadars Number     G002 141948       Address     VKKKAMPATTI (U)       DINDICUL     VKKKAMPATTI (U)       DINNE of The School / Institution Last Studied     GOVT HER SEC S       Place     JUNDICUL       State     DINDICUL       State     DINDICUL       State     DINDICUL       State     DINDICUL       State     DINDICUL       State     DINDICUL       State     DINDICUL       State     DINDICUL       State     DINDICUL       State     DINDICUL       State     DINDICUL       State     DINDICUL                                                                                                    | ONIYAA<br>/DNC/DNT)<br>ALAI KALLAR                                          |
| Mother Same     VASANTHI APPAI       Annual Income     72000       Nationality     Indian       Religion     Christian       Community/Category     OBC (OBC/BC/MB       Sub Caste Name     CHRISTIA PIRAN       Community Category     0BC (OBC/BC/MB       Sub Caste Name     CHRISTIA PIRAN       Community Category     0BC (OBC/BC/MB       Sub Caste Name     CHRISTIA PIRAN       Community Category     10013802       Issued Date     23 sep - 2011       Authority     THASILADHAR       Tabla     DINDICUL       State     DINDICUL       State     Control       Address     Subscription       Place     GOVT HER SEC S       Place     Number       State     DINDICUL       State     DINDICUL       State     DINDICUL       State     DINDICUL       State     DINDICUL       State     DINDICUL       State     DINDICUL       State     DINDICUL       State     DINDICUL       State     DINDICUL       State     DINDICUL       Stateman     Stateman       Stateman     Stateman       Stateman     Stateman       State                                                                                                    | ZDNC/DNT)<br>ALAI KALLAR                                                    |
| Auma involue     2000       Nationality     Indiana       Nationality     Indiana       Religion     Christian       Community/Category     OBC(OBC/BC/MB       Sub Caste Name     CHRISTIA PIRAN       Community Category     10013802       Isuad Date     23-sep-2011       Authority     THASILADHAR       Table     DINDIGUI       District     DINDIGUI       State     Tamil Nadu       Mother Tongue     O+       Adadar Number     62002149848       Address     Jake KAMPATI (D)       District     DINDIGUI       State     Cover Harstein       Mother Tongue     Christian       State     State       Address     Jake KAMPATI (D)       DINDIGUI     VAKKAMPATI (D)       DINDIGUI     VAKKAMPATI (D)       DINDIGUI     VAKKAMPATI (D)       DINDIGUI     State       Name of The School / Institution Last Studied     GOVT HER SEC S       Place     VAKOTHAPPAT       State     DINDIGUI       Registration Number     21564       Yange The School / Institution Last Studied     DINDIGUI       Registration Number     21564                                                                                                    | /DNC/DNT)<br>ALAI KALLAR                                                    |
| Nationaly     Anna       Religion     Christian       Community/Category     OBC(OBC/BC/MB       Sub Caste Name     CHRISTIA PIRAN       Community Category     10013802       Isuad Date     22-Sep-2011       Authority     THASILADHAR       Table     DINDIGUL       Sub Caste Name     THASILADHAR       Community Category     DINDIGUL       Sub Caste Name     THOOR       District     DINDIGUL       Subat     Tamil Nadu       Mother Tongue     Auflurd       Blood Group     O+       Address     Jake KOVILSTER       VakKAMPATTI (D)     DINDIGUL       VakKAMPATTI (D)     DINDIGUL       State     GOVT HER SEC S       Place     GOVT HER SEC S       Place     DINDIGUL       State     DINDIGUL       State     DINDIGUL       State     DINDIGUL       State     DINDIGUL       State     DINDIGUL       State     DINDIGUL       State     DINDIGUL       State     DINDIGUL       State     DINDIGUL       State     DINDIGUL       State     Jande State       State     DINDIGUL       State     DINDIGUL <td>/DNC/DNT)<br/>ALAI KALLAR</td>                                                                                                    | /DNC/DNT)<br>ALAI KALLAR                                                    |
| Community/ Category       OBC (OBC/BC/MB)         Sub Caste Name       CHRISTIA PIRAM         Community Catifiete Number       10013802         Issued Date       2.5 sep. 2011         Authority       THASILADHAR         Table       JUDISTIC         Subc       THASILADHAR         Table       JUDISTIC         Subc       Tamil Nadu         Mother Tongue       Tamil Nadu         Mother Tongue       AMIL         Blood Group       O+         Address       Judy KoWL STRE         VakKAMPATTI (D)       DINDICL - 64200         DINDICL       VAKKAMPATTI (D)         DINDICL       VAKKAMPATTI (D)         DINDICL       VAKKAMPATTI (D)         DINDICL       VAKKAMPATTI (D)         DINDICL       VAKKAMPATTI (D)         DINDICL       VAKKAMPATTI (D)         DINDICL       VAKKAMPATTI (D)         DINDICL       VAKKAMPATTI (D)         DINDICL       VAKKAMPATTI (D)         DINDICL       VAKKAMPATTI (D)         DINDICL       VAKKAMPATTI (D)         State       GOVT HER SEC S         Place       VAKOTHAMPAT         State       DINDICL         <                                                                                                    | /DNC/DNT)<br>ALAI KALLAR                                                    |
| Sub Caste NameCHRISTIA PIRAMCommunity Certificte Number1001302Issued Date22-Sep-2011AuthorityHASILADHARTableAHOORDistictDINDICULStateCommunityMother TongueOHAddras Number60021419845Addras NumberG0021419845Addras SupportJather NumberChrome Chrome ComponentState ComponentAddras SupportJather NumberAddras SupportG0021419845Addras SupportJather NumberAdres SupportControl ComponentName of The School / Institution Last StudiedGOVT HER SEC SPlaceJINDICULStateDINDICULStateDINDICULStateSupportComponent217644Yender StateSupportYender StateSupportYender StateSupportYender StateSupportYender StateSupportYender StateSupportYender StateSupportYender StateSupportYender StateSupportYender StateSupportYender StateSupportYender StateSupportYender StateSupportYender StateSupportYender StateSupportYender StateYender StateYender StateYender StateYender StateYender StateYender StateYender StateYender StateYender State                                                                                                    | ALAI KALLAR                                                                 |
| Community Certificte Number     10013802       Issued Date     25-sep-2011       Authority     THASILADHAR       Table     ATHOOR       District     DINDICUL       State     Authority       Mother Tongue     TAHIN       Blood Group     OH       Addras Number     60021419845       Addras Number     60021419845       Addras Sangar Company     340, KOVIL STREE       VarkakAMPATTIL     VARKAMPATTIL       DINDICUL - 6240     TUNINGUL       Name of The School / Institution Last Studied     GOVT HER SEC S       Place     JONDICUL       State     DINDICUL       State     DINDICUL       State     DINDICUL       State     DINDICUL       State     Zir504       Varkorting     Zir504       Varkorting     Zir504                                                                                                    |                                                                             |
| Isuad Date     2.5 sp. 201       Authority     THASILADHAR       Table     AITHOR       Distict     DINDICUL       State     Tamil Nadu       Mother Tongue     AMIL       Blood Group     6002141984       Addras Number     6002141984       Addras Number     6002141984       Addras Number     6002141984       Addras Sandar Number     6002141984       Addras Sandar Number     6002141984       Addras Sandar Number     6002141984       Addras Sandar Number     6002141984       Sandar Number     6002141984       Addras Sandar Number     6002141984       Name of The School / Institution Last Studied     GOVT HER SEC SANDART IC       Place     JUNICUL       State     DINDICUL       State     21764       Yender Sandar     21784                                                                                                    |                                                                             |
| Aubority     THASILADHAR       Table     ATHOOR       District     DINDICUL       State     Tamil Nadu       Mother Tongue     Amil Nadu       Blood Group     O       Audhar Number     G002141984       Addrass     Jade NOVIL STRE       Varkashapath Till     Varkashapath Till       Name of The School / Institution Last Studied     GOVT HER SEC S       Place     JONDICUL       State     DINDICUL       State     DINDICUL                                                                                                    |                                                                             |
| Tabak     ATHOOR       District     DINDIGUL       State     Tamil Nadu       Mother Tongue     TAMIL       Blood Group     O       Andhar Numher     G002141984       Addrass     Jankak NUMILY       Address     Jankak NUMILY       Name of The School / Institution Last Studied     GOVT HER SEC S       Place     JUNIGUL       State     DINDIGUL       State     DINDIGUL       State     DINDIGUL       State     DINDIGUL       Planenton Number     JUNIGUL       State     DINDIGUL       Plansing Number     JUNIGUL       Number State     JUNIGUL                                                                                                    |                                                                             |
| District     DINDIGUL       State     Tamil Nadu       Mother Tongue     TAMIL       Blood Group     0+       Andhar Numher     G0021419848       Address     Jaque KOVIL STRE       VarkKAMPATTIO     VARKAMPATTIO       VARKAMPATTIO     DINDICUL - 62401       Tamil Nadu     DINDICUL - 62401       Tamil Nadu     DINDICUL - 62401       Tamil Nadu     DINDICUL - 62401       Name of The School / Institution Last Studied     GOVT HER SEC S       Place     VKOOTHARPATE       State     DINDIGUL       Registration Number     217694       Yender States     1                                                                                                    |                                                                             |
| State     Tamil Nadu       Mother Tongue     TAMIL       Blood Group     O+       Andhar Numher     60021419848       Address     J40, KOVIL STRE       VarKKAMAPTTI     VARKAMPATTI       VARKAMPATTI     DINDICUL-02401       Tamil Nadu     DINDICUL-02401       Tamil Nadu     COVT HER SEC S       Place     GOVT HER SEC S       Place     DINDICUL       State     DINDICUL       State     217604       Yenore     1                                                                                                    |                                                                             |
| Mother Tongue     TAMIL       Blood Group     O+       Aadhar Numher     620021419848       Address     340, KOVIL STRE<br>VAKKAMPATTI<br>OINDICUL- 6244J<br>Tamil Nadu<br>INDIA       Control     DINDICUL- 6244J<br>Tamil Nadu       Name of The School / Institution Last Studied     GOVT HER SEC S       Place     VKOOTHAMPATT       State     DINDICUL       Registration Number     217604       Year Of Passing     2023                                                                                                    |                                                                             |
| Biod Group     Or       Aadhar Numher     620021419848       Address     340, KOVIL STRE       VAKKAMAPTTI     VAKKAMAPTTI       VAKKAMAPTTI     VAKKAMPATTI       VAKKAMPATTI     DINDICUL - 6240       Inmil Nadu     INDIA       Control     Control       Place     VAKOTHARPAT       State     DINDIGUL       Registration Number     217604       Yew of Passing     2023                                                                                                    |                                                                             |
| Address. 340, KOVIL STRE<br>VAKKAMAPTTI<br>VAKKAMAPTTI<br>VAKKAMAPTTI<br>VAKKAMAPTTI<br>VAKKAMAPTTI<br>VAKKAMAPTTI<br>VAKKAMAPTTI<br>VAKKAMAPTTI<br>VAKKAMAPTTI<br>VAKKAMAPTI<br>VAKKAMAPTI |                                                                             |
| VAKKAMAPTTI         VAKKAMAPTTI         VAKKAMAPTTI         VAKKAMAPTTI         DINDICUL. 6248         Tamil Nadu         INDIA         Academic Details         Name of The School / Institution Last Studied         GOVT HER SEC S         Place         VAKOTHAMPAT         State         DINDIGUL         Registration Number         Year of Passing         Valuear future                                                                                                    |                                                                             |
| VAKAMPATI ()         DINDICUL: 6248         Tamil Nadu         INDIA         Academic Details         Name of The School / Institution Last Studied         GOVT HER SEC S         Place         VAKOOTHAMPAT         State         DINDIGUL         Registration Number         Year of Pasing         Vacionare                                                                                                    |                                                                             |
| Tamil Nadu<br>INDIA       Accademic Details       Name of The School / Institution Last Studied     GOVT HER SEC S       Place     VKOOTHAMPAT       State     DINDIGUL       Registration Number     217604       Year Of Passing     2023                                                                                                    | 0)                                                                          |
| Academic Details Academic Details Name of The School / Institution Last Studied GOVT HER SEC S Place VKOOTHAMPAT State DINDIGUL Registration Number 2217604 Year of Pasing 2023                                                                                                    |                                                                             |
| Name of The School / Institution Last Studied GOVT HER SEC S<br>Place VKOOTHAMPAT<br>State DINDIGUL<br>Registration Number 7217604<br>Year of Passing 2023                                                                                                    |                                                                             |
| Name of The School / Institution Last Studied     GOVT HER SEC S       Place     V.KOOTHANPAT       State     DINDIGUL       Registration Number     7217604       Year of Pasing     223                                                                                                    |                                                                             |
| Place     V.KOOTHANPAT       State     DINDIGUL       Registration Number     7217604       Year of Dasing     202                                                                                                    | HOOL                                                                        |
| State     DINDICUL       Registration Number     7217604       Year of Naming     2023                                                                                                    | I                                                                           |
| Registration Number     7217004       Year of Pasing     2023       Vanders of Statustic     1                                                                                                    |                                                                             |
| Year of Passing 2025                                                                                                    |                                                                             |
|                                                                                                    |                                                                             |
| Medium Tamil                                                                                                    |                                                                             |
| Course Board TN State Board                                                                                                    |                                                                             |
| Stream Vocational                                                                                                    |                                                                             |
| SUBJECTS MARK SCORED MAXIMUM MARI                                                                                                    | PERCENTAGE                                                                  |
| Language 1 41.00 100                                                                                                    | 41.00                                                                       |
| Language 2 35.00 100                                                                                                    | 35.00                                                                       |
| Biology 45.00 100                                                                                                    | 45.00                                                                       |
| Thoery 53.00 100                                                                                                    | 53.00                                                                       |
| Computer Technology 80.00 100                                                                                                    | 80.00                                                                       |
| Practical 100.00 100                                                                                                    | 100.00                                                                      |
| 101a1 354.00 000                                                                                                    | 59.00                                                                       |
| Payment Details                                                                                                    |                                                                             |
| Transaction ID 232420806                                                                                                    |                                                                             |
| Reference ID 11000164296866                                                                                                    |                                                                             |
| Transaction Date 2023-05-10 12:26:11                                                                                                    |                                                                             |
| Transaction Amount 600                                                                                                    |                                                                             |
| Mode of Payment ONLINE                                                                                                    |                                                                             |
|                                                                                                    |                                                                             |
|                                                                                                    |                                                                             |
| Do you want to edit the filled in details                                                                                                    |                                                                             |

Page **30** of **32** 

| • | After due verification if any provided data needs to be edited, press the button <b>Edit</b> . If all the provided details are successful then click the button <b>Continue</b> . No detail can be reverted/revised/edited after continue button is clicked.                   |
|---|----------------------------------------------------------------------------------------------------|
|   | அனைத்து விபரங்களையும் கவனமாக சரிபார்த்தபின் ஏதாவது மாற்றங்கள்<br>இருப்பின் <mark>Edit</mark> பொத்தானை அழுத்தவும் அனைத்தும் சரியாக இருக்குமானால்<br>Continue பொத்தானை அழுத்தவும். இந்தப் பொத்தானை அழுத்தியபின் பதிவு<br>செய்யப்பட்ட எந்த விவரங்களையும் மாற்ற இயலாது.            |
| • | When the final continue button is clicked, the above screen will be displayed. Read the given declaration and select the box <b>I agree</b> . Then press the button <b>Final Submit</b> to submit the application.                                                             |
|   | இறுதியாக Continue பொத்தானை அழுத்திய பிறகு மேலே கண்ட விபரங்கள்<br>காட்சிப்படுத்தப்படும். கொடுக்கப்பட்டுள்ள அறிவிப்புகளை படித்த பின் <b>l agree</b><br>என்ற தோவுப் பெட்டியை தோவு செய்யவும். விண்ணப்பத்தை சமாப்பிக்க Final<br>Submit பொத்தானை அழுத்தவும்.                         |
| • | When the application is submitted successfully, a message will be sent to the registered mobile number and e-mail ID along with the application number.                                                                                                    |
|   | GRIGGM – Dear Applicant, Your application is successfully submitted. App.No.:22100001                                                                                                    |
|   | Then the following screen appears.                                                                                                    |
|   | விண்ணப்பம் நிரப்பும் முறைகள் அனைத்தும் வெற்றிகரமாக இணையதளத்தில்<br>சமர்ப்பிக்கப்பட்ட பின் பதிவு செய்யப்பட்ட கைபேசி மற்றும் மின்னஞ்சல்<br>முகவரிக்கு மேலே கொடுக்கப்பட்ட செய்தி விண்ணப்ப எண்ணுடன் அனுப்பப்படும்.<br>பின் கீழே கொடுக்கப்பட்டுள்ள விபரங்கள் காட்சிப்படுத்தப்படும். |
|   | KIRTHIGA N Logout                                                                                                    |
|   | FRINT APPLICATION                                                                                                    |
|   | SNO PROGRAMMES STATUS ±                                                                                                    |
|   | 1 D. vec. roos rrocesang Appucation contained                                                                                                    |
| • | Save the registered application as pdf format by clicking the <b>PRINT</b><br><b>APPLICATION</b> button. Now the button <b>Logout</b> can be pressed to exit.<br>Registration procedures are now complete in all respects.                                                     |
|   | விண்ணப்பத்தை PRINT APPLICATION பொத்தானை அழுத்தி pdf வடிவத்தில்<br>சேமித்து வைத்துக் கொள்ளலாம். இறுதியாக Logout பொத்தானை அழுத்தி<br>வெளியேறலாம். இத்துடன் விண்ணப்ப முறைகள் அனைத்தும் வெற்றிகரமாக<br>முடிவடைந்து விட்டன.                                                         |

| <ul> <li>The status of the applic<br/>successful submission of<br/>the required norms of the i<br/>தற்பொழுது விண்ணப்பத்<br/>சமர்ப்பித்த விண்ணப்பம்<br/>கட்டங்களில் அதன் நிலை</li> </ul> | cation is now <b>Application Submitted</b> . Aft<br>the application form, its status will be changed<br>institute.<br>நின் நிலை <b>Application Submitted</b> . வெற்றி<br>பல்கலைக்கழக விதிகளுக்குட்பட்டு வெ<br>மாறும். | er the<br>as per<br>கரமாக<br>வ்வேறு |  |  |
|----------------------------------------------------------------------------------------------------|----------------------------------------------------------------------------------------------------|-------------------------------------|--|--|
| Application Status                                                                                                    | Meaning                                                                                                    |                                     |  |  |
| Ineligible                                                                                                    | Ineligible for the applied programme                                                                                                    |                                     |  |  |
| Application Submitted                                                                                                    | Application is successfully submitted                                                                                                    |                                     |  |  |
| Called for Counseling                                                                                                    | unseling Eligible to attend the Admission Counseling.<br>Download the Counseling letter.                                                                                                    |                                     |  |  |
| Called for Sports Selection                                                                                                    | Have to attend the Sports selection. Download the Sports Counseling letter.                                                                                                    |                                     |  |  |
| Called for Physically<br>Challenged counseling                                                                                                    | Have to attend the Physically Challenged verification.<br>Download the call letter                                                                                                    |                                     |  |  |
| Called for Entrance test                                                                                                    | Called for Entrance test. Download the call letter                                                                                                    |                                     |  |  |
| Called for Entrance test and Counseling                                                                                                    | Called for Entrance test and Counseling. Download the call letter                                                                                                    |                                     |  |  |
| <ul> <li>Check the status of the website.</li> </ul>                                                                                                    | filled-in application form by login frequently                                                                                                    | in our                              |  |  |
| அடிக்கடி எங்களது இன<br>விண்ணப்ப படிவத்தின் அடு                                                                                                    | ணய தளத்தில் உள்நுழைந்து பதிவு செய்ய<br>த்தடுத்த நிலையை தெரிந்து கொள்ள வேண்டும்                                                                                                    | υύυ∟́∟                              |  |  |

#### The format of the final submitted application follows

இறுதியாக சமர்ப்பிக்கப்பட்ட விண்ணப்பத்தின் மாதிரிப் படிவம் கீழே கொடுக்கப்பட்டுள்ளது.

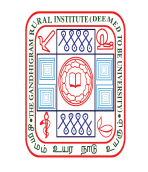

## THE GANDHIGRAM RURAL INSTITUTE

(Deemed to be University)

Ministry of Education (Shiksha Mantralaya), Government of India

Re-accredited by NAAC with 'A' Grade (3rd Cycle)

Gandhigram - 624 302, Dindigul District, Tamil Nadu, India.

| PROGRAMME :                  | <b>B.VOC. FOOD PROCESSING</b>   |                      |             | App.No.:23            | 100002           |
|------------------------------|---------------------------------|----------------------|-------------|-----------------------|------------------|
|                              | PER                             | SONAL DETAILS        |             |                       |                  |
| NAME                         | : KIRTHIGA N                    | COMMU                | NITY        | : SC                  |                  |
| GENDER                       | : Female                        | SUB-CAS              | STE NAME    | : DEVEND!             | RAKULA           |
| DATE OF BIRTH                | : 24-09-2005                    | CERTIFIC             | CATE NO     | VEDAT20121            | 1101381          |
| AGE AS ON 01-07-2023         | : 17 years 9 months and 7 days  | ISSUED I             | DATE        | : 06-11-202           | .1               |
| FATHER'S NAME                | : NANDHAKUMAR T                 | AUTHOR               | JTY         | : TAHSILD             | AR               |
| MOTHER'S NAME                | : KALAIVANI N                   | TALUK                |             | : NILAKOT             | ITAI             |
| ANNUAL INCOME                | : 72000                         | DISTRIC              | Г           | : DINDIGU             | L                |
| NATIONALITY                  | : Indian                        | STATE                |             | : Tamil Nad           | iu               |
| RELIGION                     | : Hindu                         |                      | SP          | ECIAL CATEGORY        |                  |
| MOTHER TONGUE                | : TAMIL                         | None                 |             |                       |                  |
| BLOOD GROUP                  | : B+                            |                      |             |                       |                  |
| AADHAR NUMBER                | : 665247322984                  |                      |             |                       |                  |
| ADDRESS                      | : 3/12,                         |                      |             |                       |                  |
|                              | : MALAI STREET                  |                      |             |                       |                  |
|                              | : PALLAPATTI                    |                      |             |                       |                  |
|                              | : NILAKOTTAI TALUK              |                      |             |                       |                  |
|                              | : DINDIGUL - 624201             |                      |             |                       |                  |
|                              | : Tamil Nadu                    |                      |             |                       |                  |
|                              | : INDIA                         |                      |             |                       |                  |
|                              | АСАГ                            | DEMIC DETAILS        |             |                       |                  |
| NAME OF THE SCHOOL           | / INSTITUTION LAST STUDIED      | : HNUPR GIRLS HR SEC | SCHOOL      |                       |                  |
| PLACE                        | : NILAKOTTAI                    | STATE                |             | : TAMILNADU           |                  |
| REGISTRATION NO              | : 7215613                       | YEAR OF PASSINC      | ć           | : 2023                |                  |
| NUMBER OF ATTEMPTS           | S : 1                           | MEDIUM               |             | : Tamil               |                  |
| COURSE BOARD                 | : TN State Board STREAM         |                      |             | : Academic            |                  |
|                              | SUBJECTS                        | MARK S               | CORED       | MAXIMUM MARK          | PERCENTAG        |
| Language1                    |                                 | 88.                  | .00         | 100                   | 88.00            |
| Language 2                   |                                 | 58.                  | .00         | 100                   | 58.00            |
| Physics                      |                                 | 77.                  | .00         | 100                   | 77.00            |
| Chemistry                    |                                 | 84.                  | .00         | 100                   | 84.00            |
| Biology                      |                                 | 66.                  | .00         | 100                   | 66.00            |
| Mathematics                  |                                 | 53.                  | .00         | 100                   | 53.00            |
|                              | TOTAL                           | 426                  | <b>5.00</b> | 600                   | 71.00            |
|                              |                                 |                      |             | DETAIL C              |                  |
|                              |                                 | USERNAME : 1(        | 12003       | DETAILS<br>PASSWORD : | TmhuiG1b         |
|                              |                                 |                      | 12005       |                       |                  |
| PA<br>FREE APPLICATION       | YMENT DETAILS                   |                      |             |                       |                  |
| Designed,Developed and Maint | tained by Computer Centre - GRI |                      |             | 10-M                  | ay-2023 12:12:05 |
|                              |                                 |                      |             |                       |                  |

**GR***i*MS

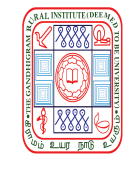

## THE GANDHIGRAM RURAL INSTITUTE

(Deemed to be University)

Ministry of Education (Shiksha Mantralaya), Government of India

Re-accredited by NAAC with 'A' Grade (3rd Cycle)

Gandhigram - 624 302, Dindigul District, Tamil Nadu, India.

#### விண்ணப்பதாரரின் கவனத்திற்கு

- 1 அட்மிஷன் சம்பந்தமான அனைத்து தொடர்புகளும் மின் முறையில் மட்டுமே செய்யப்படும்.
- 2 அட்மிஷன் விபரம் பல்கலைக்கழக இணையதளத்தில் மட்டும் (www.ruraluniv.ac.in) அறிவிக்கப்படும்.
- 3 விண்ணப்பதாரர்களுக்கு மின் அஞ்சல் (e-mail) குறுஞ்செய்தி (SMS) வழியாகவும் தகவல் கொடுக்கப்படும். இத்தகவல்கள் விண்ணப்பதாரர்களுக்கு வந்து சேராமைக்கு பல்கலைக்கழகம் பொறுப்பாகாது.
- 4 விண்ணப்பதாரர்களுக்கு பதிவு செய்தபின் பல்கலைக்கழகத்தால் கொடுக்கப்படும் பதிவின் மூலம் இணையதளத்தில் அவ்வப்போது நுழைந்து விண்ணப்பத்தின் நிலையை அறிந்து கொள்ள வேண்டும்.

#### INSTRUCTIONS FOR THE APPLICANTS

- 1 Admission related information will be done only in Digital mode.
- 2 Admission details will be announced in the University website (www.ruraluniv.ac.in).
- 3 Applicants will be informed through E-mail and SMS. If the applicants have not received the E-mail or SMS, the University will not be responsible.
- 4 Once registration gets over, University will provide the registration ID. The applicants can check their application status in the University website with their registration ID.

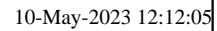

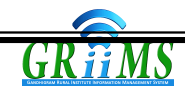